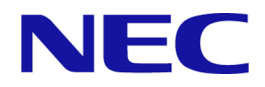

# MasterScope Network Manager 9.0 Setup Guide

**For Windows** 

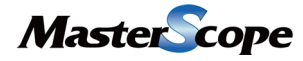

NVP0WSE0900-01

# Copyrights

The information in this document is the property of NEC Corporation. No part of this document may be reproduced or transmitted in any form by any means, electronic or mechanical, for any purpose, without the express written permission of NEC Corporation.

The information in this manual may not include all the information disclosed by NEC Corporation or may include expressions that differ from information disclosed by other means. Also, this information is subject to change or deletion without prior notice.

Although every effort has been made to ensure accuracy in producing this manual, NEC Corporation does not guarantee the accuracy or applicability of the information contained herein. In addition, NEC Corporation is not liable for any loss or damage incurred as a result of the use or non-use of this information by any party.

## Trademark

- Microsoft, Windows, Windows Server, Internet Explorer, Office and Excel are the registered trademarks of Microsoft Corporation in the United States and other countries.
- Intel and Intel Core are trademarks or registered trademarks of Intel Corporation or its subsidiaries in the United States and other countries.
- UNIX is the registered trademark of The Open Group in the United States and other countries.
- Linux is the registered trademark of Linus Torvalds in the United States and/or other countries.
- Red Hat is the trademark or registered trademark of Red Hat Software, Inc.
- PostgreSQL is the name of the open source object-relational database management system advocated by the PostgreSQL Global Development Group.
- PATLITE is a registered trademark of PATLITE Corporation.
- Adobe, Acrobat and Reader is the trademarks or the registered trademarks of Adobe Systems Incorporated in the United States and other countries.
- The anti-virus software "VirusScan Enterprise 8.0" is a McAfee, Inc. product.
- This product includes software developed by the OpenSSL Project for use in the OpenSSL Toolkit (http://www.openssl.org/).
- This product includes cryptographic software written by Eric Young (eay@cryptsoft.com).
- All other company names and trademark names are the trademarks or registered trademarks of their respective companies.
- The  $^{\text{TM}}$  and  $^{\mathbb{R}}$  symbols are not specified in this manual.

# Introduction

Thank you for choosing MasterScope Network Manager.

This document describes how to set up MasterScope Network Manager 9.0.

- Throughout this manual, the installation path is described as %NVP\_INSTALL\_PATH%.
- If Change Data Directory was set to Yes at the installation, one portion of the files will be stored in the path specified as the Data Directory. Throughout this manual, the path specified the Data Directory is described as %*NVP\_DATA\_PATH*%. If you have not specified the Data Directory, %*NVP\_DATA\_PATH*% is the same as %*NVP\_INSTALL\_PATH*%.
- To return to the former page after jumping from the hyper link in the PDF manual, press ALT + Left keys. (In the case of using Adobe Reader)
- Due to upgrades, the specifications and design of windows in this manual are subject to change without notice.

### **Notations and Text Conventions**

### **Document Conventions**

In this manual, the following notations are used to indicate items that require special attention and supplementary information.

| Mark      | Description                                                                                        |  |
|-----------|----------------------------------------------------------------------------------------------------|--|
| A Caution | Indicates important points that the user should observe to configure and use the product properly. |  |
| 1)        | Describes notes placed in the text.                                                                |  |
| Note      |                                                                                                    |  |
| Тір       | Indicates useful information.                                                                      |  |

#### Notations of Items Requiring Attention and Supplementary Information

### **Text Conventions**

In this manual, the following text conventions are used.

| Text | Conv | enti | ons |
|------|------|------|-----|
|------|------|------|-----|

| Notation                | Description                                                                                              | Example                       |
|-------------------------|----------------------------------------------------------------------------------------------------|-------------------------------|
| uiname                  | Indicates graphical user interfaces<br>such as dialog boxes, tabs, menus,<br>items, and buttons.         | Alert Detail dialog, OKbutton |
| <userinput></userinput> | Indicates items that change<br>depending on the user environment<br>or items that the user must specify. | <filepath></filepath>         |
| configuration file      | Indicates the contents of the configuration file.                                                        | Set the following value:      |

| Notation     | Description                        | Example                   |
|--------------|------------------------------------|---------------------------|
|              |                                    | port = 54321              |
| command line | Indicates command line operations. | Run the following script: |
|              |                                    | > NvPRODBSetup.bat        |

### Abbreviations

#### Abbreviations

| Formal Name                              | Abbreviation                      |
|------------------------------------------|-----------------------------------|
| MasterScope Network Manager              | Network Manager, NetMgr           |
| Configuration management database        | Configuration management DB, CMDB |
| Alert management database                | AlertDB                           |
| sFlow database                           | sFlowDB                           |
| MasterScope Integrated Management Server | IMS                               |
| MasterScope Network Flow Analyzer        | NFA                               |

### **Install Path**

#### Default installation directory: Windows

- 32bit OS: C:\Program Files\NEC\UMF\Operations
- 64bit OS: C:\Program Files (x86)\NEC\UMF\Operations

# Contents

| Chapter 1. Operating Environment                                                                                                    | 1                                                                                      |
|----------------------------------------------------------------------------------------------------|----------------------------------------------------------------------------------------|
| 1.1 System Configuration                                                                                                    | 2                                                                                      |
| 1.2 System Requirements                                                                                                    | 2                                                                                      |
| Chapter 2. Setup Procedure Overview                                                                                                    | 5                                                                                      |
| 2.1 New Setup                                                                                                    | 6                                                                                      |
| 2.2 Upgrading                                                                                                    | 7                                                                                      |
| Chapter 3. Preparation before Installation                                                                                                    |                                                                                        |
| 3.1 Precautions of Setup                                                                                                    | 11                                                                                     |
| 3.2 Setup Parameters                                                                                                    |                                                                                        |
| 3.2.1 Manager function setup parameters                                                                                                    |                                                                                        |
| 3.2.1.1 Setup parameters for the databases(SQL Server)                                                                                                    | 13                                                                                     |
| 3.2.2 Womtoring terminal function setup parameters                                                                                                    |                                                                                        |
| Chapter 4. Manager Function Setup                                                                                                    | 16                                                                                     |
| 4.1 Manager Function Installation                                                                                                    | 17                                                                                     |
| 4.2 Updating the configuration file                                                                                                    | 21                                                                                     |
| Chapter 5. Monitoring Terminal Function Setup                                                                                                    |                                                                                        |
| Chapter 6. Configuring the Firewall                                                                                                    |                                                                                        |
| Chapter 7. Starting Network Manager                                                                                                    |                                                                                        |
| 7.1 Starting the Manager Function                                                                                                    |                                                                                        |
|                                                                                                    |                                                                                        |
| 7.2 Starting the Monitoring Terminal Function                                                                                                    |                                                                                        |
| 7.2 Starting the Monitoring Terminal Function<br>Chapter 8. Configuring from Monitoring Terminal Function                                                                                                    |                                                                                        |
| <ul> <li>7.2 Starting the Monitoring Terminal Function</li> <li>Chapter 8. Configuring from Monitoring Terminal Function</li> <li>8.1 Enable WebAPI communication</li> </ul>                                                                                                    |                                                                                        |
| <ul> <li>7.2 Starting the Monitoring Terminal Function</li> <li>Chapter 8. Configuring from Monitoring Terminal Function</li> <li>8.1 Enable WebAPI communication</li> <li>8.2 Activating the License</li> </ul>                                                                                                    |                                                                                        |
| <ul> <li>7.2 Starting the Monitoring Terminal Function</li> <li>Chapter 8. Configuring from Monitoring Terminal Function</li> <li>8.1 Enable WebAPI communication</li> <li>8.2 Activating the License</li> <li>8.2.1 Precaution about the License</li> </ul>                                                                                                    |                                                                                        |
| <ul> <li>7.2 Starting the Monitoring Terminal Function</li> <li>Chapter 8. Configuring from Monitoring Terminal Function</li> <li>8.1 Enable WebAPI communication</li> <li>8.2 Activating the License</li> <li>8.2.1 Precaution about the License</li> <li>8.2.2 Procedures for Activating the License</li> </ul>                                                                                                    |                                                                                        |
| <ul> <li>7.2 Starting the Monitoring Terminal Function</li> <li>Chapter 8. Configuring from Monitoring Terminal Function</li> <li>8.1 Enable WebAPI communication</li> <li>8.2 Activating the License</li> <li>8.2.1 Precaution about the License</li> <li>8.2.2 Procedures for Activating the License</li> <li>Chapter 9. Uninstallation Procedure</li> </ul>                                                                                                    |                                                                                        |
| <ul> <li>7.2 Starting the Monitoring Terminal Function</li> <li>Chapter 8. Configuring from Monitoring Terminal Function</li> <li>8.1 Enable WebAPI communication</li> <li>8.2 Activating the License</li> <li>8.2.1 Precaution about the License</li> <li>8.2.2 Procedures for Activating the License</li> <li>Chapter 9. Uninstallation Procedure</li> <li>9.1 Uninstallation Procedure Overview</li> </ul>                                                                                                    |                                                                                        |
| <ul> <li>7.2 Starting the Monitoring Terminal Function</li> <li>Chapter 8. Configuring from Monitoring Terminal Function</li> <li>8.1 Enable WebAPI communication</li> <li>8.2 Activating the License</li> <li>8.2.1 Precaution about the License</li> <li>8.2.2 Procedures for Activating the License</li> <li>8.2.2 Procedures for Activating the License</li> <li>9.1 Uninstallation Procedure</li> <li>9.1 Uninstallation Procedure Overview</li> <li>9.2 Precautions of Uninstallation</li> </ul>                                                                                                    | 32<br>35<br>36<br>36<br>36<br>37<br>42<br>43<br>43                                     |
| <ul> <li>7.2 Starting the Monitoring Terminal Function</li> <li>Chapter 8. Configuring from Monitoring Terminal Function</li> <li>8.1 Enable WebAPI communication</li> <li>8.2 Activating the License</li> <li>8.2.1 Precaution about the License</li> <li>8.2.2 Procedures for Activating the License</li> <li>8.2.2 Procedures for Activating the License</li> <li>9.1 Uninstallation Procedure</li> <li>9.1 Uninstallation Procedure Overview</li> <li>9.2 Precautions of Uninstallation</li> <li>9.3 Manager Function Uninstallation</li> </ul>                                                                                                    | 32<br>35<br>36<br>36<br>36<br>37<br>42<br>43<br>43<br>43                               |
| <ul> <li>7.2 Starting the Monitoring Terminal Function</li> <li>Chapter 8. Configuring from Monitoring Terminal Function</li> <li>8.1 Enable WebAPI communication</li> <li>8.2 Activating the License</li> <li>8.2.1 Precaution about the License</li> <li>8.2.2 Procedures for Activating the License</li> <li>8.2.2 Procedures for Activating the License</li> <li>9.1 Uninstallation Procedure</li> <li>9.1 Uninstallation Procedure Overview</li> <li>9.2 Precautions of Uninstallation</li> <li>9.3 Manager Function Uninstallation</li> <li>9.4 Monitoring Terminal Function Uninstallation</li> </ul>                                                                             | 32<br>35<br>36<br>36<br>36<br>37<br>42<br>43<br>43<br>43<br>43<br>43                   |
| <ul> <li>7.2 Starting the Monitoring Terminal Function</li></ul>                                                                                                    | 32<br>35<br>36<br>36<br>36<br>37<br>42<br>43<br>43<br>43<br>43<br>43<br>53             |
| <ul> <li>7.2 Starting the Monitoring Terminal Function</li> <li>Chapter 8. Configuring from Monitoring Terminal Function</li> <li>8.1 Enable WebAPI communication.</li> <li>8.2 Activating the License.</li> <li>8.2.1 Precaution about the License.</li> <li>8.2.2 Procedures for Activating the License.</li> <li>9.1 Uninstallation Procedure.</li> <li>9.1 Uninstallation Procedure Overview.</li> <li>9.2 Precautions of Uninstallation</li> <li>9.3 Manager Function Uninstallation</li> <li>9.4 Monitoring Terminal Function Uninstallation</li> <li>Chapter 10. Backup and Restore</li> <li>10.1 List of Data to be Backed Up</li> </ul>                                         | 32<br>35<br>36<br>36<br>36<br>37<br>42<br>43<br>43<br>43<br>43<br>43<br>53<br>54       |
| <ul> <li>7.2 Starting the Monitoring Terminal Function</li> <li>Chapter 8. Configuring from Monitoring Terminal Function.</li> <li>8.1 Enable WebAPI communication.</li> <li>8.2 Activating the License.</li> <li>8.2.1 Precaution about the License.</li> <li>8.2.2 Procedures for Activating the License.</li> <li>Chapter 9. Uninstallation Procedure.</li> <li>9.1 Uninstallation Procedure Overview.</li> <li>9.2 Precautions of Uninstallation</li> <li>9.3 Manager Function Uninstallation</li> <li>9.4 Monitoring Terminal Function Uninstallation</li> <li>Chapter 10. Backup and Restore</li> <li>10.1 List of Data to be Backed Up</li> <li>10.2 Backup Procedure.</li> </ul> | 32<br>35<br>36<br>36<br>36<br>37<br>42<br>43<br>43<br>43<br>43<br>43<br>53<br>54<br>54 |

| Chapter 11. Limitations                                                       | 58 |
|-------------------------------------------------------------------------------|----|
| 11.1 Limitations when Using with Other Products                               | 59 |
| 11.2 Limitation about the Language Setting                                    | 59 |
| Chapter 12. Troubleshooting                                                   | 60 |
| 12.1 Failed to Start the Installer                                            | 61 |
| 12.2 Failed to Install or Uninstall                                           | 61 |
| 12.3 Failed to Start Network Manager                                          | 63 |
| 12.3.1 Failed to start the manager function                                   | 63 |
| 12.3.2 Failed to start the monitoring terminal function                       | 64 |
| Appendix A. Using External Database (SQL Server)                              | 66 |
| A.1 Installing SQL Server                                                     | 66 |
| A.2 Configuring the Databases                                                 | 69 |
| A.2.1 Preparation before database configuration                               | 69 |
| A.2.2 Configuration management database (CMDB) settings                       | 70 |
| A.2.3 Alert management database settings                                      | 72 |
| A.2.4 sFlow database settings                                                 | 74 |
| A.2.5 Confirming the database settings                                        | 75 |
| A.2.6 When failing to configure the databases                                 | 76 |
| A.3 Uninstalling the Databases                                                | 77 |
| A.4 Backup and Restore the Databases                                          | 80 |
| A.4.1 Backup procedure                                                        | 80 |
| A.4.2 Restore procedure                                                       | 82 |
| Appendix B. Installing Monitoring Terminals as a Multi-Instance Configuration | 87 |

# Chapter 1. Operating Environment

### Contents

| 1.1 System Configuration | 2 |
|--------------------------|---|
| 1.2 System Requirements  | 2 |

### 1.1 System Configuration

Shows the system configuration of Network Manager.

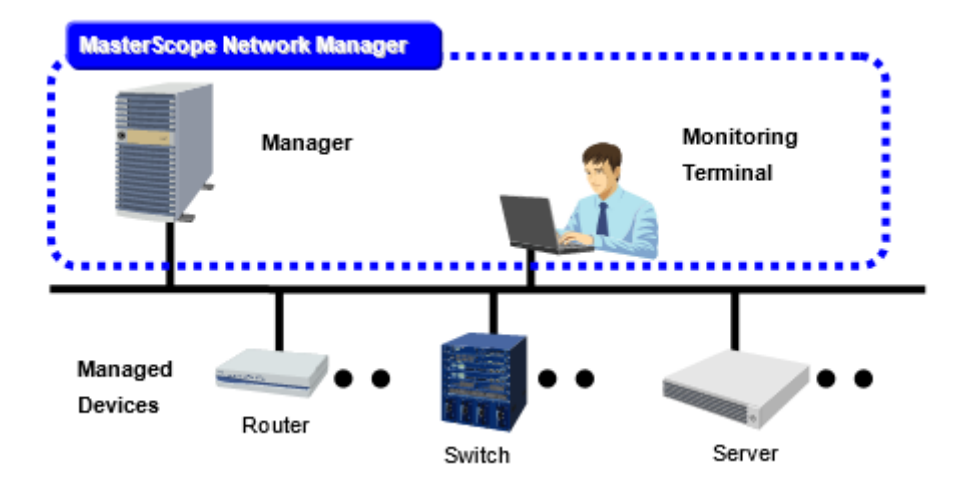

Figure 1-1 System Configuration

Network Manager consists of two functions: the manager function and the monitoring terminal function. The role of each function is shown in Table.

| Table 1-1 | Manager fun | ction and | Monitoring | Terminal | function |
|-----------|-------------|-----------|------------|----------|----------|
|           |             |           |            |          |          |

| Function                     | Description                                                                                                  |
|------------------------------|----------------------------------------------------------------------------------------------------|
| Manager function             | Manages and monitors target devices.                                                                         |
| Monitoring Terminal function | Provides viewer functions such as operating and configuring the manager function and network status display. |

Тір

- The manager function and monitoring terminal function can be installed in the same machine if the OS is supported by both of the functions. For information regarding supported OS, refer to "1.2 System Requirements (page 2)".
- The monitoring terminal function can be installed in multiple machines and they can connect simultaneously to a single manager function.

Network Manager uses the bundled databases (internal databases) to store various information such as configurations, failure events, and performance data (sFlow). Network Manager can also use the databases installed in the manager server (external databases) to store the information.

Pay attention to the following points when selecting databases.

- 1. Internal databases and external databases cannot be used concurrently. If using external databases, configurations, failure events, and performance data (sFlow) information is stored in the external databases. Internal databases are not used.
- 2. You cannot change the databases in midstream. For example, if external databases were used before upgrading, you cannot switch to the internal databases.

### **1.2 System Requirements**

Network Manager operates on the following Operating Systems.

| Operating System                                         | Manager<br>function | Monitoring<br>Terminal<br>function |
|----------------------------------------------------------|---------------------|------------------------------------|
| Windows Server 2019 (x64)                                | Y <sup>1) 2)</sup>  | Y <sup>1) 2)</sup>                 |
| Windows Server 2016 (x64)                                | Y <sup>1) 2)</sup>  | Y <sup>1) 2)</sup>                 |
| Windows Server 2012 R2 (x64)                             | Y <sup>1)</sup>     | Y <sup>1)</sup>                    |
| Windows Server 2012 (x64)                                | Y 1)                | Y 1)                               |
| Windows 10 Pro, Enterprise (32bit / x64)                 | N                   | Y <sup>3</sup> )                   |
| Windows 8.1 Pro, Enterprise (32bit / x64)                | Ν                   | Y                                  |
| Windows 7 Professional/Enterprise/Ultimate (32bit / x64) | Ν                   | Y                                  |

| Table 1-2 | List of supported | <b>Operating Systems</b> |
|-----------|-------------------|--------------------------|
|-----------|-------------------|--------------------------|

#### Note

- 1. Windows Server Core is not supported.
- 2. Nano Server is not supported.
- 3. Tablet mode is not supported.

### System Requirements (for the Windows manager function)

Table shows the system requirements for the manager function.

| Item                                     | Description                                                                                                    |
|------------------------------------------|----------------------------------------------------------------------------------------------------|
| СРИ                                      | Intel Dual-Core Xeon or higher, or equivalent compatible processor recommended                                                                         |
| System memory                            | 1 GB or more                                                                                                    |
| Disk (free space)                        | 2 GB or more (20GB or more is recommended)                                                                                                    |
| Network                                  | 100 Mbps LAN or faster recommended                                                                                                    |
| Required software                        | <ul> <li>Microsoft Visual C++ 2005 SP1 Redistributable Package (x86) 1)</li> <li>Microsoft Visual C++ 2017 Redistributable Package (x86) 2)</li> </ul> |
| External database software<br>(Optional) | <ul><li>Microsoft SQL Server 2014</li><li>Microsoft SQL Server 2012</li></ul>                                                                          |

Table 1-3 System requirements for the manager function

#### Note

- 1. Microsoft Visual C++ 2005 SP1 Redistributable Package (x86) is required when using internal databases. It will be installed automatically in the manager function installation.
- 2. Microsoft Visual C++ 2017 Redistributable Package (x86) will be installed automatically in the manager function installation.

For the following Operating Systems, the Windows KB2999226 update program must have been applied.

- Windows Server 2012 R2 (x64)
- Windows Server 2012 (x64)

If it has not been applied, perform a Windows Update or refer to the following information published by Microsoft to apply KB2999226.

https://support.microsoft.com/en-us/help/2999226/ \*1

# System Requirements (for the monitoring terminal function)

| Item              | Description                                                             |
|-------------------|-------------------------------------------------------------------------|
| СРИ               | Intel Core i3 or higher, or equivalent compatible processor recommended |
| System memory     | 512 MB minimum (1 GB or more is recommended)                            |
| Disk (free space) | 400 MB                                                                  |
| Network           | 100 Mbps LAN or faster recommended <sup>1)</sup>                        |
| Required software | Telnet client <sup>2)</sup>                                             |

Table 1-4 System requirements for the monitoring terminal function

#### Note

- 1. If the manager and monitoring terminal are connected with the network which has large communication latency like WAN, it may take a few minutes to start the monitoring terminal function.
- 2. The Remote Login function requires the telnet client. By default, the telnet client in Windows Operating Systems is disabled, so change it to enabled.

<sup>\*1</sup> This URL is current as of January 2019.

# Chapter 2. Setup Procedure Overview

This chapter describes the overview of Network Manager setup procedure.

### Contents

| 2.1 New Setup | 6 |
|---------------|---|
| 2.2 Upgrading | 7 |

There are two cases to set up Network Manager.

• New setup

To set up the new environment, check"2.1 New Setup (page 6)" and start the process.

• Upgrading from previous version

Upgrading can be achieved through an overwrite installation on the existing environment while retaining all the information from the previous version. Check "2.2 Upgrading (page 7)" and start the process.

Tip

To use Web Console, you need to install the component named IMS. For details, refer to "MasterScope Network Management Web Console Getting Started Guide".

### 2.1 New Setup

This section describes the flow of Network Manager new setup.

"Table 2-1 The flow of new setup (page 6)" shows the setup flow when using internal databases. "Table 2-2 The flow of new setup (When using external databases) (page 7)" shows the setup flow when using external databases.

| No | Operation                      | Description                                                                                                    |
|----|--------------------------------|----------------------------------------------------------------------------------------------------|
| 1  | Prepare setup                  | "3.1 Precautions of Setup (page 11)"<br>Confirm the precautions of setup.                                                                                    |
|    |                                | "3.2 Setup Parameters (page 12)"                                                                                                    |
|    |                                | Decide the parameters to be input in setup in advance.                                                                                                    |
| 2  | Set up the manager function    | "4.1 Manager Function Installation (page 17)"                                                                                                    |
|    |                                | Install Network Manager manager function in the host.                                                                                                    |
|    |                                | "4.2 Updating the configuration file (page 21)"                                                                                                    |
|    |                                | Update the configuration file related to the use of the Web Console.                                                                                         |
| 3  | Set up the monitoring terminal | "Chapter 5. Monitoring Terminal Function Setup (page 24)"                                                                                                    |
|    | function                       | Start the following Network Manager services if they are not running.                                                                                        |
| 4  | Configure the firewall         | "Chapter 6. Configuring the Firewall (page 28)"                                                                                                    |
|    |                                | Configure the firewall so that communications among the monitored devices, the manager function, and the monitoring terminal function can be built properly. |
| 5  | Start Network Manager          | "7.1 Starting the Manager Function (page 32)"                                                                                                    |
|    |                                | Start the Network Manager services.                                                                                                    |
|    |                                | "7.2 Starting the Monitoring Terminal Function (page 32)"                                                                                                    |
|    |                                | Start the monitoring terminal function and confirm that the monitoring terminal can connect to the manager.                                                  |
| 6  | Enable WebAPI communication    | "8.1 Enable WebAPI communication (page 36)"                                                                                                    |
|    |                                | In order to use the Web Console, enable the WebAPI communication.                                                                                            |
|    |                                | When not using the Web Console, this configuration is not necessary.                                                                                         |
| 7  | Activate the licenses          | "8.2 Activating the License (page 36)"                                                                                                    |
|    |                                | Request a codeword , and register the issued codeword to the system.                                                                                         |

Table 2-1 The flow of new setup

| No   | Operation                      | Description                                                                                                    |
|------|--------------------------------|----------------------------------------------------------------------------------------------------|
| 1 Pr | Prepare setup                  | "3.1 Precautions of Setup (page 11)"                                                                                                    |
|      |                                | Confirm the precautions of setup.                                                                                                    |
|      |                                | "3.2 Setup Parameters (page 12)"                                                                                                    |
|      |                                | Decide the parameters to be input in setup in advance.                                                                                                    |
| 2    | Set up the manager function    | "4.1 Manager Function Installation (page 17)"                                                                                                    |
|      |                                | Install Network Manager manager function in the manager server.                                                                                              |
|      |                                | "4.2 Updating the configuration file (page 21)"                                                                                                    |
|      |                                | Update the configuration file related to the use of the Web Console.                                                                                         |
|      |                                | "A.1 Installing SQL Server (page 66)"                                                                                                    |
|      |                                | Install database software in the manager server.                                                                                                    |
|      |                                | "A.2 Configuring the Databases (page 69)"                                                                                                    |
|      |                                | Create the database tables used in Network Manager.                                                                                                    |
| 3    | Set up the monitoring terminal | "Chapter 5. Monitoring Terminal Function Setup (page 24)"                                                                                                    |
|      | function                       | Install Network Manager monitoring terminal function.                                                                                                    |
| 4    | Configure the firewall         | "Chapter 6. Configuring the Firewall (page 28)"                                                                                                    |
|      |                                | Configure the firewall so that communications among the monitored devices, the manager function, and the monitoring terminal function can be built properly. |
| 5    | Start Network Manager          | "7.1 Starting the Manager Function (page 32)"                                                                                                    |
|      |                                | Start the manager function                                                                                                    |
|      |                                | "7.2 Starting the Monitoring Terminal Function (page 32)"                                                                                                    |
|      |                                | Start the monitoring terminal function and confirm that the monitoring terminal can connect to the manager.                                                  |
| 6    | Enable WebAPI communication    | "8.1 Enable WebAPI communication (page 36)"                                                                                                    |
|      |                                | In order to use the Web Console, enable the WebAPI communication.                                                                                            |
|      |                                | When not using the Web Console, this configuration is not necessary.                                                                                         |
| 7    | Activate the licenses          | "8.2 Activating the License (page 36)"                                                                                                    |
|      |                                | Request a codeword, and register the issued codeword to the system.                                                                                          |

Table 2-2 The flow of new setup (When using external databases)

### 2.2 Upgrading

Upgrading can be achieved through an overwrite installation on the existing environment while retaining all the information from the previous version.

"Table 2-3 The flow of upgrading (page 7)" shows the upgrading flow when using internal databases. "Table 2-4 The flow of upgrading (When using external databases) (page 8)" shows the upgrading flow when using external databases.

| No | Operation     | Description                                            |
|----|---------------|--------------------------------------------------------|
| 1  | Prepare setup | "3.1 Precautions of Setup (page 11)"                   |
|    |               | Confirm the precautions of setup.                      |
| 2  | Backup        | Back up data                                           |
|    |               | Back up the existing environment data just in case. *1 |

Table 2-3 The flow of upgrading

| No | Operation                               | Description                                                                                                    |
|----|-----------------------------------------|----------------------------------------------------------------------------------------------------|
|    |                                         | For the backup procedure, refer to the setup guide for the previous version.                                                                                 |
| 3  | Set up the manager function             | "Perform overwrite install of the manager function (page 17)"                                                                                                |
|    |                                         | Stop the monitoring terminal function and perform an overwrite installation.                                                                                 |
|    |                                         | "4.2 Updating the configuration file (page 21)"                                                                                                    |
|    |                                         | Update the configuration file related to the use of the Web Console.                                                                                         |
| 4  | Set up the monitoring terminal function | "Perform overwrite install of the monitoring terminal function (page 24)"                                                                                    |
|    |                                         | Stop the monitoring terminal function and perform an overwrite installation.                                                                                 |
| 5  | Configure the firewall                  | "Chapter 6. Configuring the Firewall (page 28)"                                                                                                    |
|    |                                         | Configure the firewall so that communications among the monitored devices, the manager function, and the monitoring terminal function can be built properly. |
|    |                                         | New communication processings may be added in the latest version.<br>Confirm the difference between the latest version and previous<br>version.              |
| 6  | Start Network Manager                   | "7.1 Starting the Manager Function (page 32)"                                                                                                    |
|    |                                         | Start the Network Manager services.                                                                                                    |
|    |                                         | "7.2 Starting the Monitoring Terminal Function (page 32)"                                                                                                    |
|    |                                         | Start the monitoring terminal function and confirm that the monitoring terminal can connect to the manager.                                                  |
| 7  | Enable WebAPI communication             | "8.1 Enable WebAPI communication (page 36)"                                                                                                    |
|    |                                         | In order to use the Web Console, enable the WebAPI communication.                                                                                            |
|    |                                         | When not using the Web Console, this configuration is not necessary.                                                                                         |

| Table 2-4 | The flow of | f upgrading (When using external databases) |  |
|-----------|-------------|---------------------------------------------|--|
|           |             |                                             |  |

| No | Operation                   | Description                                                                  |
|----|-----------------------------|------------------------------------------------------------------------------|
| 1  | Prepare setup               | "3.1 Precautions of Setup (page 11)"                                         |
|    |                             | Confirm the precautions of setup.                                            |
| 2  | Backup                      | Back up data                                                                 |
|    |                             | Back up the existing environment data just in case.*1                        |
|    |                             | For the backup procedure, refer to the setup guide for the previous version. |
| 3  | Set up the manager function | "Perform overwrite install of the manager function (page 17)"                |
|    |                             | Stop the monitoring terminal function and perform an overwrite installation. |
|    |                             | "4.2 Updating the configuration file (page 21)"                              |
|    |                             | Update the configuration file related to the use of the Web Console.         |
|    |                             | "A.2 Configuring the Databases (page 69)"                                    |
|    |                             | Create the database tables which are newly added in this version.            |

<sup>\*1</sup> Overwrite installation inherits all data from the previous version, but if a trouble occurs while the setup, restoration from the backup may be needed.

| No | Operation                               | Description                                                                                                    |
|----|-----------------------------------------|----------------------------------------------------------------------------------------------------|
| 4  | Set up the monitoring terminal function | "Perform overwrite install of the monitoring terminal function (page 24)"                                                                                    |
|    |                                         | Stop the monitoring terminal function and perform an overwrite installation.                                                                                 |
| 5  | Configure the firewall                  | "Chapter 6. Configuring the Firewall (page 28)"                                                                                                    |
|    |                                         | Configure the firewall so that communications among the monitored devices, the manager function, and the monitoring terminal function can be built properly. |
|    |                                         | New communication processings may be added in the latest version.<br>Confirm the difference between the latest version and previous<br>version.              |
| 6  | Start Network Manager                   | "7.1 Starting the Manager Function (page 32)"                                                                                                    |
|    |                                         | Start the Network Manager services.                                                                                                    |
|    |                                         | "7.2 Starting the Monitoring Terminal Function (page 32)"                                                                                                    |
|    |                                         | Start the monitoring terminal function and confirm that the monitoring terminal can connect to the manager.                                                  |
| 7  | Enable WebAPI communication             | "8.1 Enable WebAPI communication (page 36)"                                                                                                    |
|    |                                         | In order to use the Web Console, enable the WebAPI communication.                                                                                            |
|    |                                         | When not using the Web Console, this configuration is not necessary.                                                                                         |

# Chapter 3. Preparation before Installation

This chapter describes the precautions and the parameters to be input when setup.

### Contents

| 3.1 Pi | recautions of Setup | 11 |
|--------|---------------------|----|
| 3.2 Se | etup Parameters     | 12 |

### 3.1 Precautions of Setup

Confirm the following precautions before starting the setup.

- 1. Execute the setup procedures as a member of Administrators group.
- 2. The installer does not check for free space in the disk where the product is to be installed. Make sure the free space in the disk meets the disk space requirements in "1.2 System Requirements (page 2)" in advance.
- 3. As a work area for installation, 1GB free space is required in the folder specified by the environmental valuables %*TMP*% or %*TEMP*%. Make sure that the environmental valuable %*TMP*% or %*TEMP*% is defined and the folder is writable. In addition, secure at least 1GB of free space on the system drive as a work area.
- 4. If the environmental valuable *%TMP%* or *%TEMP%* contains the UNICODE surrogate pair character, the installation might fail.
- 5. Before setup, assign an IP address (except "0.0.0.0" and "127.0.0.1") to at least one network interface of the manager server. If no IP address is assigned to the network interfaces, some services might not start. If multiple IP addresses are assigned on one network interface and one of them is "0.0.0.0" or "127.0.0.1", some services might not start. In addition, configure DNS and hosts file correctly in order to resolve the manager host name to the IP address. If not configured correctly, some services might not start.
- 6. Set the same time zone and same clock time to both the manager server and monitoring terminal.
- 7. In Network Manager, there are some limitations shown in "11.1 Limitations when Using with Other Products (page 59)" Confirm the server environment where the product is to be set up in advance.
- 8. To perform monitoring using the IPv6 communication, the IPv6 global unicast address needs to be set in the manager server. The IPv6 global unicast addresses are all addresses that do not match the addresses listed in Table.

| Туре                    | Address                            |
|-------------------------|------------------------------------|
| Unspecified address     |                                    |
| Loopback address        | ::1                                |
| Multicast address       | FF00::/8                           |
| Link-local address      | FE80::/10                          |
| IPv4-compatible address | 0000:0000:0000:0000:0000::/96      |
| IPv4-mapped address     | 0000:0000:0000:0000:FFFF::/96      |
| 6to4 address            | 2002::/16                          |
| ISATAP address          | xxxx:xxxx:xxxx:0000:5EFE:xxxx:xxxx |
|                         | (xxxx is user-specified address)   |
| NSAP address            | 0200::/7                           |
| IPX address             | 0400::/7                           |
| Reserved address        | 0000::/8                           |

Table 3-1 IPv6 addresses that are not IPv6 global unicast addresses

### 3.2 Setup Parameters

This section describes the setup parameters of Network Manager. Decide the parameter values in advance.

#### 🕂 Caution

These parameters will be required to back up, restore, and upgrade software. Keep the parameters in a safe place after finishing setup.

### **3.2.1 Manager function setup parameters**

This section describes the setup parameters for the Network Manager manager function.

Before setting up the manager function, prepare the setup parameters shown in "Table 3-2 Setup parameters for the Network Manager manager function (page 12)".

| Setting Item               | Description                                                                                                    | Default Value                                                  |
|----------------------------|----------------------------------------------------------------------------------------------------|----------------------------------------------------------------|
| Install directory path     | Path of a folder where to install the product.<br>Do not use non-ASCII characters. Maximum length is 90<br>characters.                                                                                                    | C:\Program Files<br>(x86)\NEC\UMF<br>\Operations <sup>1)</sup> |
| Self hostname              | Host name in a cluster environment.<br>Maximum length is 64 characters.                                                                                                    | %COMPUTERNAME%                                                 |
| Agent port                 | Communication port used for cooperation with other<br>MasterScope products.<br>The range is 1024 to 65535.                                                                                                    | 12520                                                          |
| Viewer port                | Communication port between the manager function and<br>the monitoring terminal function.<br>The range is 1024 to 65535.                                                                                                    | 12521                                                          |
| Change Data Directory      | Setting for separating the data folder. Normally, select "No" (default value).                                                                                                    | No                                                             |
| Data Directory             | Specify a shared data installation path on the shared disk. Specify when <b>Change Data Directory</b> is "Yes". Do not use non-ASCII characters. Maximum length is 128 characters.                                            | (empty)                                                        |
| Store initial setting data | Specify when <b>Change Data Directory</b> is "Yes".<br>Specify "Yes" (default value).                                                                                                    | Yes                                                            |
| Using CMDB                 | <ul> <li>Select either internal or external databases where<br/>Network Manager data is to be stored. <sup>2) 3)</sup></li> <li>Internal DB: specify "Use bundled DB"</li> <li>External DB: specify "Use other DB"</li> </ul> | Use bundled DB                                                 |
| CMDB port                  | Communication port used for between the manager function and the internal database.<br>The range is 1024 to 65535. <sup>3)</sup>                                                                                              | 12630                                                          |
| Service number             | Service number of the manager function.<br>The range is 1 to 999.<br>Normally, leave as blank (default).                                                                                                    | (empty)                                                        |

 Table 3-2
 Setup parameters for the Network Manager manager function

#### Note

- 1. In 32bit OS, the default path is C:  $\Program Files \NEC \UMF \Operations$  .
- 2. If you select "Use other DB", refer to "3.2.1.1 Setup parameters for the databases(SQL Server) (page 13)" and prepare additional parameters for external databases.
- 3. If other products that also use the configuration management database (CMDB) of MasterScope framework are installed in the same folder, you must specify the same parameters.

When using the Web Console, prepare the setup parameters for connecting to the IMS component shown in "Table 3-3 Setup parameters for connecting to the IMS component (page 13)"

#### 🕂 Caution

When using the Web Console, you need to set up the IMS component separately. Refer to "MasterScope Network Management Web Console Getting Started Guide" for the IMS component setup.

| Sotting Itom                       | Default Value                                                                                                    |           |
|------------------------------------|----------------------------------------------------------------------------------------------------|-----------|
| Setting item                       | Description                                                                                                    |           |
| InstanceID<br>(manager id)         | Specify the ID so that the IMS component can identify<br>the Network Manager to be connected. Available<br>characters are single-byte alphanumeric characters.<br>This parameter must match the value of the<br>configuration file (ims-conf.ini) on the IMS component. | 1         |
| MessageQueueIP<br>(ims ip address) | Specify the IPv4 address of the server where the IMS<br>component is installed.<br>If the IMS component is installed on the cluster system,<br>specify the floating IP address of the cluster system.                                                                   | 127.0.0.1 |
| MessageQueuePort<br>(port number)  | Specify the communication port number to be used for communication with the Message Queue of the IMS component.                                                                                                    | 28110     |
| sendEvent                          | <ul> <li>Specify as follows whether to notify the IMS component of alert information detected by the Network Manager.</li> <li>1 : Notify alert information. Normally, specify "1".</li> <li>0 : Does not notify alert information.</li> </ul>                          | 1         |

Table 3-3 Setup parameters for connecting to the IMS component

### 3.2.1.1 Setup parameters for the databases(SQL Server)

If you selected other than "**Use bundled DB**" in "Use CMDB" parameter ("Table 3-2 Setup parameters for the Network Manager manager function (page 12)"), Network Manager uses external databases to store data.

Refer to "Table 3-4 Setup parameters for databases (page 13)" and prepare the database setup parameters in advance.

| Setting Item                                           | Description                                                                                                    | Default Value |
|--------------------------------------------------------|----------------------------------------------------------------------------------------------------|---------------|
| Configuration management database (CMDB) <sup>1)</sup> |                                                                                                    |               |
| database name                                          | Name of the configuration management database.<br>Do not use non-ASCII characters. Maximum length is<br>123 characters. | wfdb          |
| server name                                            | Name of the server where database service is running.                                                                   | localhost     |

 Table 3-4
 Setup parameters for databases

| Setting Item              | Description                                                                                | Default Value |
|---------------------------|--------------------------------------------------------------------------------------------|---------------|
|                           | The default value "localhost" must be specified.                                           |               |
| instance name             | Name of the database instance where the configuration management database is placed.       | SQLEXPRESS    |
| recovery model            | Recovery model of SQL Server database <sup>2)</sup>                                        | -             |
|                           | Normally, select "Simple" model.                                                           |               |
| sa password               | Password for sa account (SQL administrator) which is specified when installing SQL Server. | -             |
| Alert management database | (AlertDB)                                                                                  |               |
| database name             | Name of the alert management database.                                                     | nvprodb       |
|                           | Do not use non-ASCII characters. Maximum length is 123 characters.                         |               |
| server name               | Name of the server where database service is running.                                      | localhost     |
|                           | The default value "localhost" must be specified.                                           |               |
| instance name             | Name of the database instance where the configuration management database is placed.       | SQLEXPRESS    |
|                           | Specify the same value as the instance name of the configuration management database.      |               |
| recovery model            | Recovery model of SQL Server database <sup>2)</sup>                                        | -             |
|                           | Normally, select "Simple" model.                                                           |               |
| sFlow database (sFlowDB)  | 3)                                                                                         |               |
| database name             | Name of the sFlow database.                                                                | sflowdb       |
|                           | Do not use non-ASCII characters. Maximum length is 123 characters.                         |               |
| user name                 | Name of the sFlow database user.                                                           | SFLOW         |
|                           | Do not use non-ASCII characters. Maximum length is 128 characters.                         |               |
| password                  | Password of the sFlow database user.                                                       | NVPROSFLOW    |
|                           | Do not use non-ASCII characters. Maximum length is 128 characters.                         |               |
| server name               | Name of the server where database service is running.                                      | localhost     |
|                           | The default value "localhost" must be specified.                                           |               |
| instance name             | Name of the database instance where the sFlow database is placed.                          | SFLOW         |
|                           | It must be different from instance name of the configuration management database.          |               |
| recovery model            | Recovery model of SQL Server database <sup>2)</sup>                                        | -             |
|                           | Normally, select "Simple" model.                                                           |               |
| sa password               | Password for sa account (SQL administrator) which is specified when installing SQL Server. | -             |

#### Note

- 1. If other products that also use the configuration management database (CMDB) of MasterScope framework are installed in the same folder, you must specify the same parameters.
- 2. The default model of SQL Server Standard Edition or higher is "Full." If the recovery mode is "Full," the file size of the transaction log is increasing until after transaction logs are backed up. It is

recommended to select "Simple" recovery mode for Network Manager databases. For details regarding SQL Server recovery model, refer to SQL Server manuals.

3. The sFlow database parameters are needed only when performance management by sFlow is implemented.

### **3.2.2 Monitoring terminal function setup parameters**

"Table 3-5 Setup parameters for Network Manager monitoring terminal function (page 15)" shows the setup parameters which are required to be input when installing the Network Manager monitoring terminal function, and the default values of these parameters. To change from the default values, determine other values in advance.

| Setting Item           | Description                                                                                                    | Default Value                                                  |
|------------------------|----------------------------------------------------------------------------------------------------|----------------------------------------------------------------|
| Install directory path | Path of a folder where to install the product.<br>Do not use non-ASCII characters. Maximum length is 90<br>characters.                                                                                                    | C:\Program Files<br>(x86)\NEC\UMF<br>\Operations <sup>1)</sup> |
| Self hostname          | Host name of the monitoring terminal.<br>Do not use non-ASCII characters. Maximum length is 64<br>characters.                                                                                                    | %COMPUTERNAME%                                                 |
| Manager hostname       | Host name of the manager.<br>Do not use non-ASCII characters. Maximum length is 64<br>characters.<br>Name resolution is performed on this host name in order<br>to connect to the manager.                                                                                                    | (empty)                                                        |
| Manager port           | Communication port between the manager function and<br>the console terminal.<br>The range is 1024 to 65535.<br>It must be the same number as "Viewer port" in the setup<br>parameters of the "Table 3-2 Setup parameters for the<br>Network Manager manager function (page 12)".                                                                                                    | 12521 2)                                                       |
| Service Identifier     | Character strings to identify the manager to be<br>connected.<br>Maximum length is 16 characters.It can be omitted.<br>This identifier is displayed to the name of startup icon<br>and the start menu, and the window title of the<br>monitoring terminal.<br>When multiple monitoring terminal functions are<br>installed in the same machine (multi-instance), it cannot<br>be omitted. | (empty)                                                        |

 Table 3-5
 Setup parameters for Network Manager monitoring terminal function

#### Note

1. Default value(32bit OS) C:\Program Files\NEC\UMF\Operations

# Chapter 4. Manager Function Setup

### Contents

| 4.1 Manager Function Installation   | 17 |
|-------------------------------------|----|
| 4.2 Updating the configuration file | 21 |

### 4.1 Manager Function Installation

This section describes how to setup the manager function.

#### 🕂 Caution

- To perform the overwrite installation for upgrading the manager, the following Network Manager services need to be stopped before installation. If service monitoring is performed, stop it while installation.
  - NvPRO ResourceManagerAPI Service
  - MasterScope UMF Operations Manager n<sup>\*1</sup>
  - NvPRO Base Manager
  - FTBase service
  - Wfdb wfdbn \*1 \*2
  - Wfdb nvalertdbn \*1 \*2
  - Wfdb nvsflowdbn \*1 \*2

Stopping the services manually:

- 1. Open the Control Panel window and search "Administrative Tools".
- 2. In the Administrative Tools window, open the Services.
- 3. Select the services to stop from the Service window and click **Stop Service**.
- When an overwrite installation for upgrading is performed while implementing the performance management by sFlow, confirm whether there is no NvPROSFlowCmd.exe process after above the Network Manager services are stopped. If the process exists, perform the overwrite installation after the process is finished.
  - How to confirm NvPROSFlowCmd.exe process:

Press Ctrl + Shift + Esc keys at the same time to start Windows Task Manager. Select the **Process** tab and check if NvPROSFlowCmd.exe exists in **Image Name** column.

- When an overwrite installation for upgrading is performed while registering the Network Provisioning license, confirm whether there is no cimserver.exe process after above the Network Manager services are stopped. If the process exists, perform the overwrite installation after the process is finished.
  - How to confirm cimserver.exe process:

Press Ctrl + Shift + Esc keys at the same time to start Windows Task Manager. Select the **Process** tab and check if cimserver.exe exists in **Image Name** column.

1. Start the installer

Double-click \NvPRO\Windows\Setup.exe on the DVD-ROM drive.

Тір

To install using MasterScope Media, operate with the following path.

Path of the installer: \Windows\Setup.exe

If the dialog box is displayed which says "the initialization failed", refer to the troubleshooting "12.1 Failed to Start the Installer (page 61)" and install again.

2. Start installation

<sup>\*1</sup> *n* is a service number larger than 1.

<sup>\*2</sup> These services do not exist when using external databases.

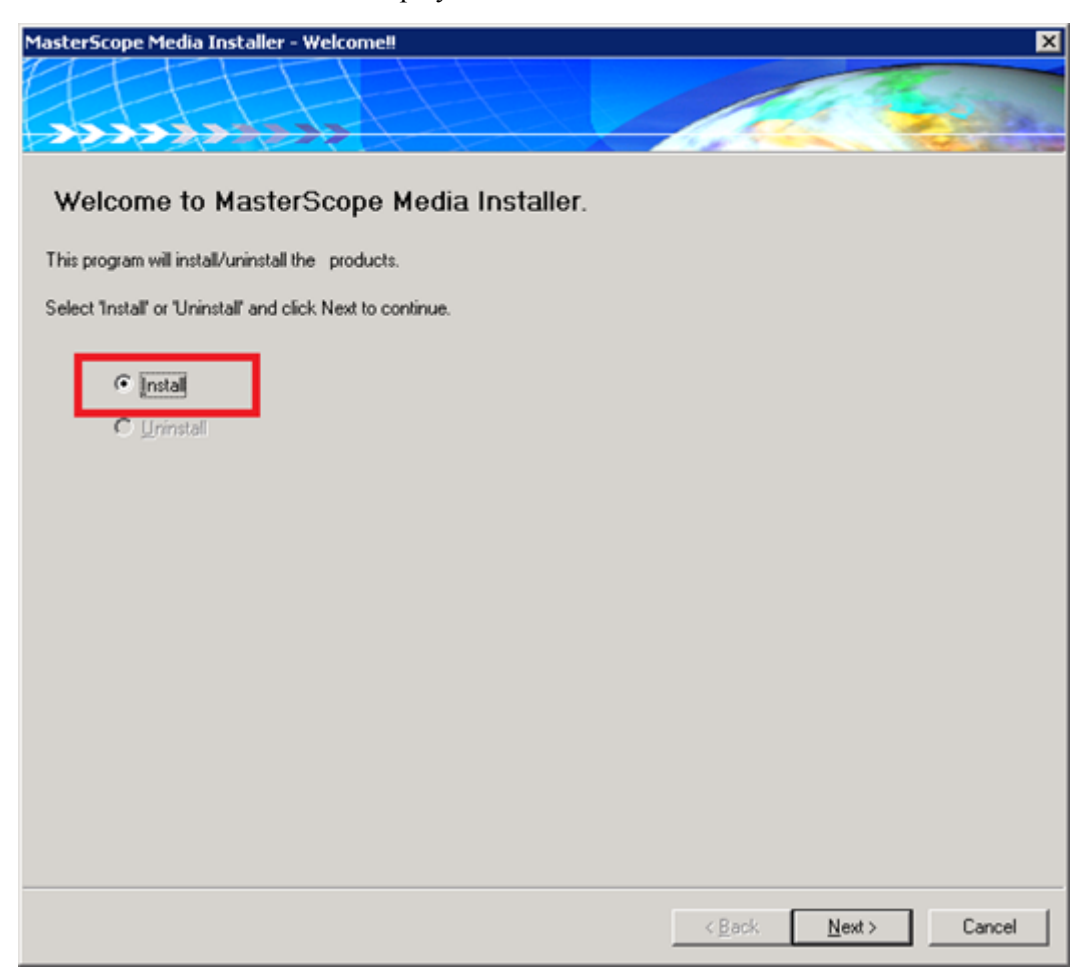

When the Welcome screen is displayed. Select Install and click Next.

Figure 4-1 Welcome screen (installation start window)

3. Select the products to install

The products that can be installed are listed. Check the "MasterScope Network Manager (Manager)" as shown in Figure and click **Next**.

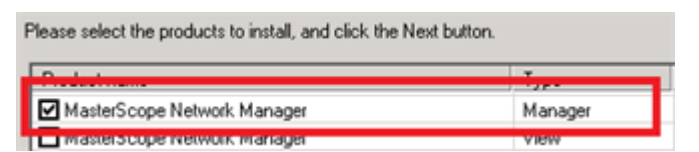

Figure 4-2 Selection screen of the products to install

4. Configure the install parameters

The products to be installed are listed in the Contents list. Configure the settings using the parameters prepared in "3.2.1 Manager function setup parameters (page 12)"

|                                                                                           | erScope Media Installer - Product Installation Setting                                                                                                    |
|-------------------------------------------------------------------------------------------|----------------------------------------------------------------------------------------------------|
| ng settings.<br>saty.<br>ces, first Remove the product and Add to the desired Service.    | ducts will be installed with following settings.<br>view and modify settings if necessary.<br>o move a product between Services, first Remove the product |
| seeding installation.                                                                     | d items require setting before proceeding installation.                                                                                                   |
| Select item and click Edit to modify values.                                              | Framework Product                                                                                                    |
| Item name Value                                                                           | E-Manager                                                                                                    |
| e Network Manager(8.0.0.9) Install directory path C:\Program Files (x86)<br>Self hostname | [New] MasterScope Network Manager[8.0.0.9]<br>New Service                                                                                                 |
| Agent port 12520                                                                          | - Non Framework Product                                                                                                    |
| Change Data Directory No                                                                  |                                                                                                    |
| Data Directory                                                                            |                                                                                                    |
| Store initial setting data Yes<br>Undate the Data Directory at st                         |                                                                                                    |
| Service Identifier                                                                        |                                                                                                    |
| Service number                                                                            |                                                                                                    |
| CMDB port 12630                                                                           |                                                                                                    |
|                                                                                           |                                                                                                    |
|                                                                                           |                                                                                                    |
| E Clear All Edt                                                                           | Add Remove Clear All                                                                                                    |
|                                                                                           |                                                                                                    |
|                                                                                           |                                                                                                    |
| service number<br>Using CMDB Use bundled (<br>CMDB port 12630                             | Add Bemove Clear All                                                                                                    |

Figure 4-3 Installation configuration screen

#### Tip

You do not need to change the values when using the default value for all parameters.

After changing the installation parameters, click **Next** to proceed.

5. Confirm the installation settings

The installation confirmation screen is displayed. Verify the settings and click Start to start installation.

| lasterScope Media Installer - Installation Confirmation                                                                                                    |                 | ×    |
|----------------------------------------------------------------------------------------------------|-----------------|------|
|                                                                                                    |                 | de.  |
| Following products will be installed.<br>Please confirm each setting, and click Start button to proceed installation.<br>Click Back button to modify setting, if necessary.                                                                                                    |                 |      |
| Current Settings:                                                                                                    |                 |      |
| Framework Product                                                                                                    | *               |      |
| Manager<br>Service1<br>Install directory path : C:\Program Files (x86)\NEC\UMF\Operations<br>Self hostname : manager<br>Agent port : 12520<br>Viewer port : 12521<br>Change Data Directory : No<br>Service Identifier :<br>Service Identifier :<br>Using CMDB : Use bundled DB<br>CMDB port : 12630<br>[New] Product name : MasterScope Network Manager / Manager / 8.0.0.9<br>- Non Framework Product | ×               |      |
|                                                                                                    | < Back Start Ca | ncel |

Figure 4-4 Installation confirmation screen

Verify the settings and click **Start** to start installation.

#### 🔥 Caution

You cannot cancel once the installation starts .

If "Use bundled DB" is selected in **Use CMDB** parameter, Microsoft Visual C++ 2005 Redistributable Package (x86) will be installed during the installation process. Read the license agreement, and click **Yes** button if you agree. If you click **No** button or do nothing more than 30 minutes, Network Manager installation will fail.

6. Confirm the completion of installation

When the installation completes, the Finish screen is displayed. Confirm that Failed is 0 and click **Finish** to close the window.

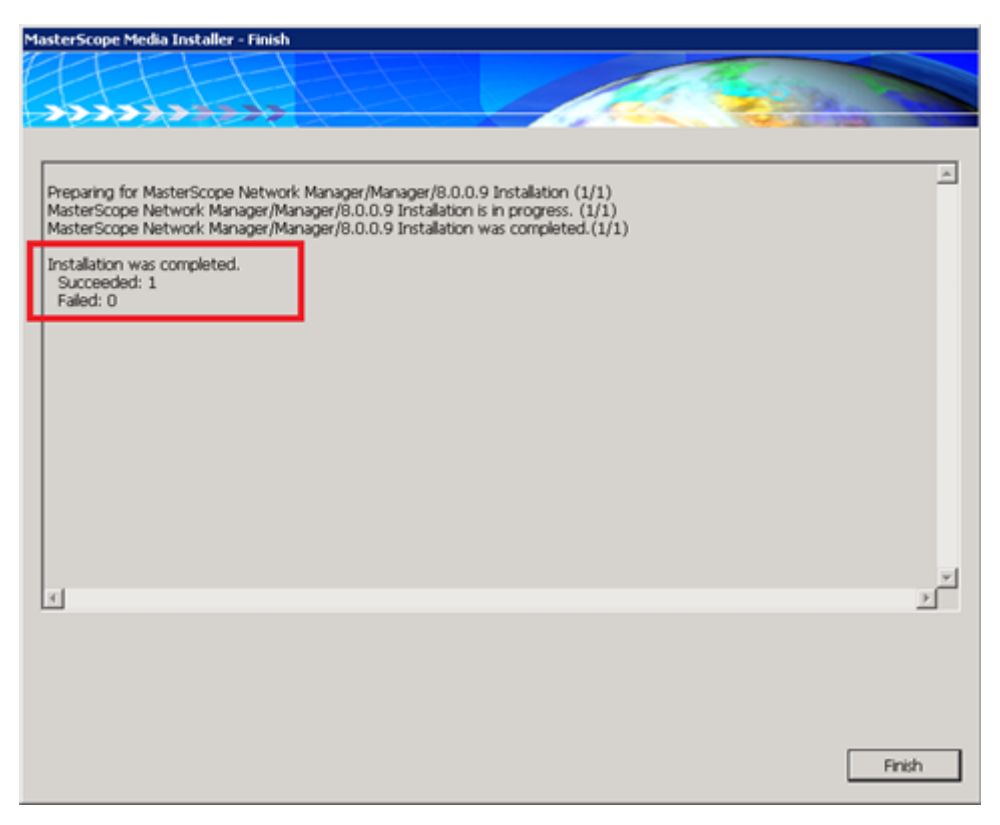

Figure 4-5 Installation finish screen

If Failed is not 0, refer to the troubleshooting "12.2 Failed to Install or Uninstall (page 61)" to solve the problem and install the manager function again.

This completes the installation of the manager function.

If using external databases, the database setup is needed. Refer the following sections and set up the external databases.

- "A.1 Installing SQL Server (page 66)"
- "A.2 Configuring the Databases (page 69)"

### 4.2 Updating the configuration file

This section describes updating the configuration file after installing manager function.

When the manager function is installed, the following configuration file is created.

The configuration file: %NVP DATA PATH%\Manager\sg\NvPRO\NvPROIms.ini

Update the contents of NvPROIms.ini according to whether the Web Console is used or not.

### When using the Web Console

It is necessary to set up to connect with the IMS component.

#### Тір

```
Refer to "MasterScope Network Management Web Console Getting Started Guide" for the IMS component setup.
```

Update the following parameters in the configuration file (NvPROIms.ini), overwrite it and save.

```
[NOMS]
InstanceID=<manager id>
MessageQueueIP=<ims ip address>
MessageQueuePort=<port number>
[EVENT]
sendEvent=<1|0>
```

#### <manager id>

Specify the ID so that the IMS component can identify the Network Manager to be connected.

This parameter must match the value of the configuration file (ims-conf.ini) on the IMS component.

#### <ims ip address>

Specify the IPv4 address of the server where the IMS component is installed.

If the IMS component is installed on the cluster system, specify the floating IP address of the cluster system.

#### <port number>

Specify the communication port number to be used for communication with the Message Queue of the IMS component.

This parameter is required to be updated when changing the default communication port number.

#### <1|0>

Specify as follows whether to notify the IMS component of alert information detected by the Network Manager.

- 1 : Notify alert information. Normally, specify "1".
- 0 : Does not notify alert information.

#### Example:

```
InstanceID=nvpro01
MessageQueueIP=192.168.1.200
MessageQueuePort=28110
[EVENT]
sendEvent=1
```

#### 🕂 Caution

- Updated contents of the configuration file (NvPROIms.ini) are reflected when the Network Manager services start up.
- When using the Web Console, in addition to the above configuration, it is necessary to configure to enable the Web API from the monitoring terminal. For details, refer to *"MasterScope Network Management Web Console Getting Started Guide"*

#### When not using the Web Console

To stop processing required only when using the Web Console, update the following two parameters of the configuration file (NvPROIms.ini).

```
[NOMS]
InstanceID=
```

Delete the value of **InstanceID**.

[EVENT] sendEvent=0

Update the value of **sendEvent** to " $\theta$ ".

#### 🔥 Caution

Updated contents of the configuration file (NvPROIms.ini) are reflected when the Network Manager services start up.

# Chapter 5. Monitoring Terminal Function Setup

This chapter describes how to install the monitoring terminal function of Network Manager.

#### 🔥 Caution

To perform the overwrite installation for upgrading the monitoring terminal, the monitoring terminal processes (SysMonSvc.exe) need to be stopped before installation.

1. Start the installer

Double-click \NvPRO\Windows\Setup.exe on the DVD-ROM drive.

Tip

| To install using MasterScope Media, operate with the following path. |
|----------------------------------------------------------------------|
| Path of the installer: \Windows\Setup.exe                            |

If the dialog box is displayed which says "the initialization failed", refer to "12.1 Failed to Start the Installer (page 61)" and install again.

2. Start installation

When the Welcome screen is displayed. Select Install and click Next .

| MasterScope Media Installer - Welcome!!                     | ×                    |
|-------------------------------------------------------------|----------------------|
|                                                             | A State              |
|                                                             |                      |
| Welcome to MasterScope Media Installer.                     |                      |
| This program will install/uninstall the products.           |                      |
| Select "Install" or "Uninstall" and click Next to continue. |                      |
| Instal                                                      |                      |
|                                                             |                      |
|                                                             |                      |
|                                                             |                      |
|                                                             |                      |
|                                                             |                      |
|                                                             |                      |
|                                                             |                      |
|                                                             |                      |
|                                                             | < Back Next > Cancel |

Figure 5-1 Welcome screen (installation start window)

3. Select the products to install

The products that can be installed are listed. Check of "**MasterScope Network Manager** (View)" as shown in Selection screen of the products to install screen and click **Next**.

Please select the products to install, and click the Next button.

| Product name                | Туре    |
|-----------------------------|---------|
| MasterScope Network Manager | Manager |
| MasterScope Network Manager | View    |

#### Figure 5-2 Selection screen of the products to install

4. Configure the install parameters

The products to be installed are listed in the Contents list. Configure the settings using the parameters prepared in "3.2.2 Monitoring terminal function setup parameters (page 15)"

Tip

The virtual host name of the manager must be set in **Manager hostname** column even if the installation is performed using the default value. This is because initial value of this column is blank.

| MasterScope Media Installer - Product Installation Settings<br>Products will be installed with following settings.<br>Review and modify settings if necessary.<br>* To move a product between Services, first Remove the product an | id Add to the desired Service.                                                             | ×                                         |
|----------------------------------------------------------------------------------------------------|--------------------------------------------------------------------------------------------|-------------------------------------------|
| Red items require setting before proceeding installation.                                                                                                    | - Setting Content<br>Select item and click Edit to mod                                     | lify values.                              |
| View     InsterScope Network Manager(8.0.0.9)     New Service     Non Framework Product                                                                                                    | Item name<br>Install directory path<br>Self hostname<br>Manager pott<br>Service Identifier | Value<br>C:\Program Files (x86)*<br>12521 |
| Add Remove Clear All                                                                                                    | Edr                                                                                        | Vext> Cancel                              |

#### Figure 5-3 Installation configuration screen

After changing the installation parameters, click **Next** to proceed.

5. Confirm the installation settings

The installation confirmation screen is displayed.

| MasterScope Media Installer - Installation Confirmation                                                                                                    | ×                   |
|----------------------------------------------------------------------------------------------------|---------------------|
|                                                                                                    | 12 445              |
| Following products will be installed.<br>Please confirm each setting, and click Start button to proceed installation.<br>Click Back button to modify setting, if necessary.<br>Current Settings:<br>- Framework Product<br>View<br>Service1<br>Install directory path : C:\Program Files (x86)\NEC\UMF\Operations<br>Self hostname : view<br>Manager post : 12521<br>Service Identifier :<br>[New] Product name : MasterScope Network Manager / View / 8.0.0.9<br>- Non Framework Product | ×                   |
|                                                                                                    |                     |
|                                                                                                    | < Back Start Cancel |

Figure 5-4 Installation confirmation screen

Verify the settings and click **Start** to start installation.

#### A Caution

You cannot cancel once the installation **starts**.

6. Confirm the completion of installation

When the installation completes, the Finish screen is displayed. Confirm that Failed is 0 and click **Finish** to close the window.

| MasterScope Media Installer - Finish                                                                                                    |             |
|----------------------------------------------------------------------------------------------------|-------------|
|                                                                                                    |             |
|                                                                                                    |             |
|                                                                                                    |             |
|                                                                                                    |             |
| Preparing for MasterScope Network Manager/View/8.0.0.9 Installation (1/1)                                                                                 | <u></u>     |
| MasterScope Network Manager/View/8.0.0.9 Installation is in progress. (1/1)<br>MasterScope Network Manager/View/8.0.0.9 Installation was convoleted (1/1) |             |
| master scupe metimum manager / view / o.o. o. 9 in statation 1 was completed. (1/1/1)                                                                     |             |
| Installation was completed.<br>Succeeded: 1                                                                                                    |             |
| Faled: 0                                                                                                    |             |
|                                                                                                    |             |
|                                                                                                    |             |
|                                                                                                    |             |
|                                                                                                    |             |
|                                                                                                    |             |
|                                                                                                    |             |
|                                                                                                    |             |
|                                                                                                    |             |
|                                                                                                    | *           |
| <i>x</i>                                                                                                    | <u>&gt;</u> |
|                                                                                                    |             |
|                                                                                                    |             |
|                                                                                                    |             |
|                                                                                                    |             |
| ſ                                                                                                    | Finish      |
| l                                                                                                    | Hnsh        |

Figure 5-5 Installation finish screen

If Failed is not 0, refer to the troubleshooting "12.2 Failed to Install or Uninstall (page 61)" to solve the problem and install the manager function again.

This completes the installation of the monitoring terminal function.

# Chapter 6. Configuring the Firewall

Network Manager uses several network ports shown in Table.

Network Manager uses several network ports shown in "Table 6-1 List of network ports used in Network Manager (page 28)". Change the firewall configuration so that Network Manager can use the necessary port numbers.

| Manager function <=> Monitoring Terminal function <sup>1</sup> ) |                  |                     |                                                   |  |
|------------------------------------------------------------------|------------------|---------------------|---------------------------------------------------|--|
| Manager                                                          | Direction        | Monitoring Terminal | Description                                       |  |
| 12521/TCP <sup>2)</sup>                                          | <-               | (auto-assign)       | MasterScope framework service                     |  |
| 12537/TCP                                                        | <-               | (auto-assign)       | Network Manager base service                      |  |
| 12539/TCP                                                        | <-               | (auto-assign)       | Remote Login service                              |  |
| 4135/TCP                                                         | <-               | (auto-assign)       | File Transfer service                             |  |
| 8080/TCP <sup>2</sup> )                                          | <-               | (auto-assign)       | Used when starting Web Monitoring View            |  |
| Manager function <=> Monitored Devices                           |                  |                     |                                                   |  |
| Manager                                                          | Direction        | Monitored Devices   | Description                                       |  |
| 20/TCP                                                           | -> <sup>3)</sup> | (auto-assign)       | FTP DATA (Manager is a server) 4)                 |  |
| 21/TCP                                                           | <- 3)            | (auto-assign)       | FTP(Manager is a server)                          |  |
| 69/UDP                                                           | <- 3)            | (auto-assign)       | TFTP <sup>5</sup> )                               |  |
| 162/UDP                                                          | <-               | (auto-assign)       | SNMP Trap reception                               |  |
| 514/UDP                                                          | <-               | (auto-assign)       | SYSLOG reception                                  |  |
| 6343/UDP                                                         | <-               | (auto-assign)       | sFlow reception                                   |  |
| ICMP ECHO<br>REQUEST                                             | ->               | -                   | Autodiscover, State Monitoring (Alive monitoring) |  |
| -                                                                | <-               | ICMP ECHO REPLY     |                                                   |  |
| (auto-assign)                                                    | ->               | 22/TCP              | SSH                                               |  |
| (auto-assign)                                                    | ->               | 23/TCP              | TELNET                                            |  |
| (auto-assign)                                                    | ->               | 161/UDP             | SNMP                                              |  |
| Manager internal communication                                   |                  |                     |                                                   |  |
| Manager                                                          | Direction        | Manager             | Description                                       |  |
| 12630/TCP <sup>2</sup> )                                         | <-               | (auto-assign)       | Internal database (CMDB)                          |  |
| 12600/TCP                                                        | <-               | (auto-assign)       | Internal database (AlertDB)                       |  |
| 12610/TCP                                                        | <-               | (auto-assign)       | Internal database (sFlowDB)                       |  |
| Manager function <=> MasterScope Service Governor (SG)           |                  |                     |                                                   |  |
| Manager                                                          | Direction        | SG                  | Description                                       |  |
| 20100/TCP <sup>2</sup> )                                         | <-               | (auto-assign)       | WebAPI                                            |  |
| Manager function <=> Integrated Management Server (IMS)          |                  |                     |                                                   |  |

Table 6-1 List of network ports used in Network Manager

| Manager                                      | Direction | IMS                         | Description                  |  |  |
|----------------------------------------------|-----------|-----------------------------|------------------------------|--|--|
| 28100/TCP                                    | <-        | (auto-assign)               | Performance Database         |  |  |
| 28110/TCP <sup>2</sup> )                     | ->        | 28110/TCP <sup>2)</sup>     | Message Queue                |  |  |
| Manager function <=> Mail Server             |           |                             |                              |  |  |
| Manager                                      | Direction | Mail Server                 | Description                  |  |  |
| (auto-assign)                                | ->        | 25/TCP                      | SMTP                         |  |  |
| Manager function <=> Patlite (LAN type)      |           |                             |                              |  |  |
| Manager                                      | Direction | Patlite                     | Description                  |  |  |
| (auto-assign) <sup>6)</sup>                  | ->        | 514/TCP                     | RSH                          |  |  |
| (auto-assign) <sup>6)</sup>                  | <-        | (auto-assign) <sup>6)</sup> | RSH                          |  |  |
| Manager function <=> SigmaSystemCenter (SSC) |           |                             |                              |  |  |
| Manager                                      | Direction | SSC                         | Description                  |  |  |
| 52727/TCP                                    | <-        | (auto-assign)               | Network Provisioning service |  |  |

#### Note

- 1. Web Monitoring View function uses the same network ports while operating.
- 2. If it is changed from the default value, configure the firewall in accordance with the changed value.
- If the device side operates as an FTP/TFTP server, the direction of communication is reversed. For details of the file transfer protocol used in supported devices of Resource Manager function, refer to MasterScope Network Manager User's Manual "Supported Devices in Resource Manager Function".
- 4. If FTP passive mode is enabled, the auto-assigned port is used instead of 20/TCP and the direction of communication is reversed.
- 5. TFTP protocol uses additional port that is assigned to automatically for data transfer.
- 6. The available port in the range of 512/TCP to 1023/TCP is used.
- 7. It is set to allow connections from any external IP address. To restrict the connections from the external IP addresses, use the Windows Firewall function and configure to allow only connections from the IMS component.

#### 🔥 Caution

- 1. When the Windows Firewall is enabled, add the following programs to the exception list of the Windows Firewall in addition to the settings shown in "Table 6-1 List of network ports used in Network Manager (page 28)".
  - Manager function
    - %NVP\_INSTALL\_PATH%\Manager\bin\NvPROBaseMgr.exe
    - %NVP\_INSTALL\_PATH%\Manager\bin\SysMonMgr.exe
    - %NVP\_INSTALL\_PATH%\Manager\bin\NvPROrmapisrv.exe
    - %NVP\_INSTALL\_PATH%\Manager\bin\NvPROTopologyAdapter.exe
    - %NVP\_INSTALL\_PATH%\Manager\bin\nrsh.exe
    - %FTB\_INSTALL\_PATH%\FTBase\ftbs.exe
  - Monitoring Terminal function
    - %NVP\_INSTALL\_PATH%\Svc\bin\SysMonSvc.exe
    - %NVP\_INSTALL\_PATH%\Svc\bin\NvPROrlogin.exe
    - %FTB\_INSTALL\_PATH%\FTBase\ftbs.exe

## • %*FTB\_INSTALL\_PATH*% indicates the install directory path of the file transfer function service. It is same as the upper directory from the installation path of Network Manager.

Tip

When antivirus software is installed on the manager or the monitoring terminal, the communication using the network ports shown in "Table 6-1 List of network ports used in Network Manager (page 28)" might be blocked. In these cases, refer to the manuals of the installed antivirus software and configure the communication authorization settings.
# Chapter 7. Starting Network Manager

To verify that the Network Manager is set up properly, start the manager function and the monitoring terminal function and check whether the monitoring terminal can be connected to the manager function.

## Contents

| 7.1 | Starting the Manager Function             | .32 |
|-----|-------------------------------------------|-----|
| 7.2 | Starting the Monitoring Terminal Function | .32 |

# 7.1 Starting the Manager Function

Start the following Network Managerr services by hand or by restarting Operating System.

## 🕂 Caution

In the operation of starting the services manually, if some services have already been started, stop all services before starting.

- Wfdb wfdbn \*1 \*2
- Wfdb nvalertdbn \*1 \*2
- Wfdb nvsflowdbn \*1 \*2
- NvPRO Performance Database
- FTBase service
- NvPRO Base Manager
- MasterScope UMF Operations Manager\_n \*1
- NvPRO ResourceManagerAPI Service
- NvPRO Topology Adapter
- NvPRO Performance Manager

Starting services manually:

- 1. Open the Control Panel window and search "Administrative Tools".
- 2. In the Administrative Tools window, open the Services.
- 3. Select the services to start from the service list on Services window and click Start Service.

## 🔥 Caution

If staring services was failed, check "12.3.1 Failed to start the manager function (page 63)" to solve the problem and start the manager services again.

When you confirm that the manager services start properly, the setting up environment confirmation of the manager function is completed.

# 7.2 Starting the Monitoring Terminal Function

Check whether the monitoring terminal function starts properly according to the following steps.

## A Caution

When starting and operating the monitoring terminal functions, you must log on to Windows as a user with Administrator rights.

1. Start Network Manager monitoring terminal

Double-click "MasterScope Network Manager Console" icon on the desktop.

<sup>\*1</sup> *n* is a service number larger than 1.

<sup>\*2</sup> These services do not exist when using external databases.

#### Tip

You can start from Start menu or Start window of Windows.

Select MasterScope Network Manager Manager>MasterScope Network Manager Console to start.

2. Login

The initial login name is "Administrator", and the initial password is "websam". The login name and password are case sensitive. Make sure to enter correct login name and password.

| Login 🛛 🗙                              |
|----------------------------------------|
|                                        |
|                                        |
| •••••••••••••••••••••••••••••••••••••• |
| Input your login name and password.    |
| Login name:                            |
| Password:                              |
| OK Cancel                              |

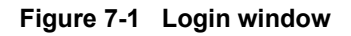

When the Login window is not displayed and the Error dialog box as shown in Figure is displayed, check "12.3.2 Failed to start the monitoring terminal function (page 64)" to solve the problem. Then start the monitoring terminal function again.

| MasterSc | ope Integrated Console               | × |
|----------|--------------------------------------|---|
| <u> </u> | Failed to connect to Manager.(10061) |   |
|          | (OK                                  |   |

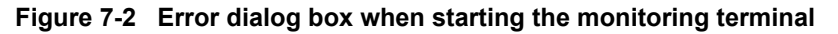

The monitoring terminal window opens after you have logged on successfully, and NetworkManagement and Alert Management icon are displayed under NetworkView icon .

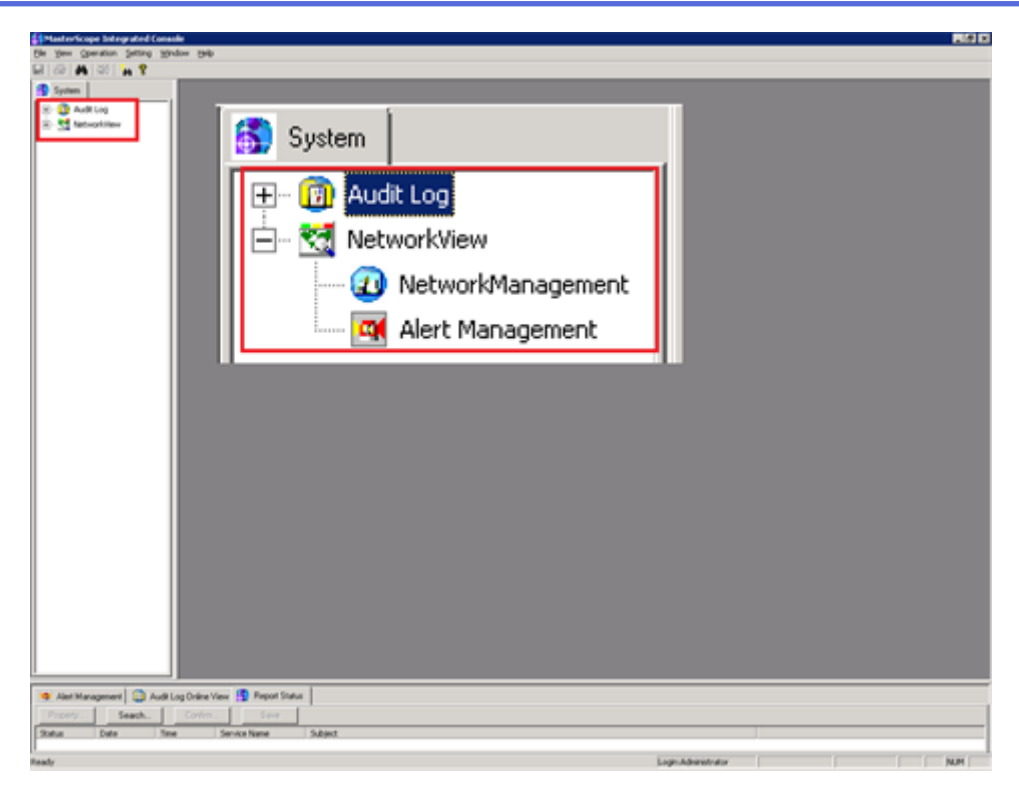

#### Figure 7-3 Monitoring terminal window

## Tip

It may take several seconds to a few minutes to display Network Management depending on the environment. If it is not displayed, please wait for a moment.

In the case that the error dialog box is displayed although the monitoring terminal window is displayed, refer to "12.3.2 Failed to start the monitoring terminal function (page 64)" to solve the problems and start the monitoring terminal function again.

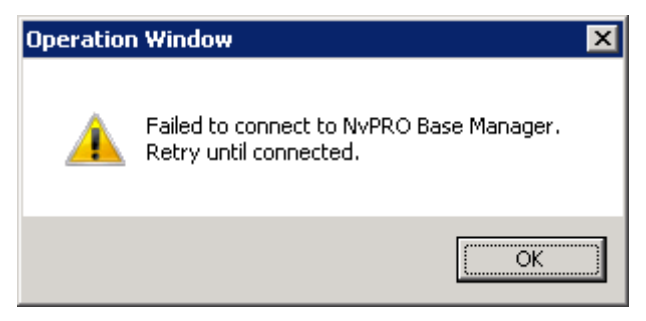

#### Figure 7-4 Error dialog box after monitoring terminal was started up

When you confirm that the monitoring terminal window starts properly, the setting up environment confirmation is completed.

### 🕂 Caution

After installation, the trial license is valid. The trial license is valid for three months after installation, and all the functions of Network Manager including the advanced function can be used. Refer to "8.2 Activating the License (page 36)" and activate the licenses before the end of the three months.

# Chapter 8. Configuring from Monitoring Terminal Function

This chapter describes the configurations from the Monitoring Terminal Function.

## Contents

| 8.1 | Enable WebAPI communication | 36 |
|-----|-----------------------------|----|
| 8.2 | Activating the License      | 36 |

# 8.1 Enable WebAPI communication

When using the Web Console, it is necessary to enable WebAPI communication for control from the IMS component.

## Тір

When no using the Web Console, this configuration is not necessary.

Execute the following steps.

1. Start Network Manager Monitoring Terminal.

Double-click "Console" icon on the desktop.

2. Change the Configuration Mode.

In the main menu, select **Setting**>**Configuration Mode** to change to the Configuration Mode.

3. Open the Option Setting dialog box.

In the main menu, select **Setting**>**Option**.

The Option Setting dialog box will be displayed.

- 4. Click the **Web Monitoring View** tab.
- 5. Enable the WebAPI communication.

Check the **Use Web API Function** checkbox. By checking this checkbox, the WebAPI communication is enabled.

6. Change the values of the parameters related to the WebAPI.

When changing the default value, specify values that match the contents of the IMS component configuration file (ims-conf.ini).

Port

Specify the communication port number of the WebAPI.

- Use HTTPS cryptogram checkbox
  - Check : Use HTTPS.
  - Not check : Do not use HTTPS, use HTTP.
- 7. Save the configurations.

Click **OK** button.

# 8.2 Activating the License

This chapter describes how to activate the license.

In Network Manager, usage permissions are verified through the license management feature. You can use the software with the trial license for three months after installation, however, you must activate the license before the end of the three months.

## 8.2.1 Precaution about the License

Read the precautions below before activating the license.

- 1. The trial license is valid for three months after installation. Activate the license before the end of the three months. If the trial license expired, you cannot use Network Manager functions until activating the license.
- 2. 2. The trial license becomes invalid when the license key has been registered. Before registering the license key, confirm that the number of registered nodes and the number of nodes assigned advanced function licenses do not exceed the limits of the licenses that are to be registered.
- 3. 3.Register a codeword within one month after registering the license key. If you have not registered a codeword within one month, you cannot use Network Manager functions until registering the codeword.
- 4. Keep the license key written on the codeword request from in a safe place.
- 5. When you enter the license key, write the codeword request code in the codeword request form, or register the codeword, make sure not to confuse the below characters similar in appearance.
  - I (capital letter for i), l (lower case letter for L), the number 1 (one) and / (slash).
  - O (capital letter for o) and the number 0 (zero).
  - g (lower case letter for G), q (lower case letter for Q) and the number 9 (nine).
  - t (lower case letter for T) and + (plus).
  - The alphabet of which appearance is similar between the capital letter and the lower case letter (such as S and s).
- 6. After registering a codeword, you need to delete the trial license key. If the trial license is not deleted, a warning message of the trial license expiration will be displayed.

Tip

You do not need to re-register the license key when upgrading the software.

## 8.2.2 Procedures for Activating the License

The following describes how to activate the license.

Follow the following steps on every license you have purchased.

1. Obtain the codeword request code

Obtain the codeword request by following the steps listed below.

- a. Start the monitoring terminal window.
- b. Select **Setting**>**Configuration Mode** to change to the configuration mode.

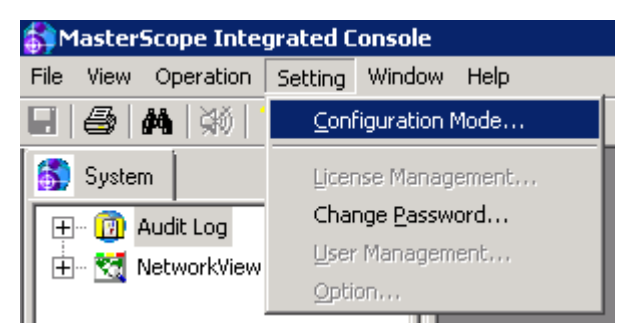

Figure 8-1 Configuration Mode menu

- c. Select **Setting**>**License Management** on the main menu, and select License Management to open License Management dialog box.
- d. In the License Management dialog box, Add .

| nse Manageme    | nt                   |        |    |               |      |
|-----------------|----------------------|--------|----|---------------|------|
| oduct Code Lice | nse Count            |        |    |               |      |
| Product Code    | License Key          |        |    | Codeword      | E E  |
| NetMgr-Trial    | Trial License Key    |        |    | Trial Version | 20   |
|                 |                      |        |    |               |      |
|                 |                      |        |    |               |      |
|                 |                      |        |    | _             |      |
|                 |                      |        |    |               |      |
|                 |                      |        |    |               |      |
|                 |                      |        |    |               |      |
|                 |                      |        |    |               | 1    |
|                 |                      |        |    |               |      |
|                 |                      |        |    |               | -    |
|                 |                      |        |    |               |      |
| •               |                      |        |    |               | •    |
| Add             | <u>R</u> egistration | Delete |    |               |      |
|                 |                      |        | ОК | Cancel        | Help |

Figure 8-2 License Management dialog box

e. When the License Key Registration dialog box is displayed, enter the product code and license key written on the codeword request form .

| icense Key Registr<br>You can register the<br>Please request the "<br>get a regular license | Tation<br>License Key to the system. After the registration, "Codeword Request Code" will be displayed.<br>Codeword" with "Codeword Request Code" to the Codeword Center within one month. You can<br>by register the "Codeword" to System. | × |
|---------------------------------------------------------------------------------------------|----------------------------------------------------------------------------------------------------|---|
| Product Code:                                                                               |                                                                                                    |   |
| License <u>K</u> ey:                                                                        |                                                                                                    | 1 |
| Request Code:                                                                               | Registration Close                                                                                                    |   |

#### Figure 8-3 License Key Registration dialog box

Click **Registration** to obtain the codeword request code.

- f. Fill exactly the displayed codeword request code in Codeword Request Code column of the codeword request form.
- 2. Request the codeword

Verify the codeword request code filled in the Codeword Request Code column of the codeword request form. Fill other necessary information in the codeword request form and send the form as directed in the codeword request form.

## 🕂 Caution

You will receive a codeword from the codeword center in a few days.

3. Register the codeword

Register the obtained codeword by following the steps listed below.

- a. Start the monitoring terminal window.
- b. Select **Setting>Configuration Mode** to change to the configuration mode.
- c. Select **Setting**>**License Management** on the main menu, and select License Management to open License Management dialog box.
- d. Select the license for which you requested for a codeword, then click Registration .
- e. When the Codeword Registration dialog box is displayed, enter exactly the obtained codeword in the Codeword field and click **Registration**.

| Codeword Regist | ation        | ×     |
|-----------------|--------------|-------|
| Product Code:   | UL1444-801E  |       |
| License Key:    |              |       |
| Request Code:   |              |       |
| Codeword:       | 1            |       |
| Expire Date:    | 2013/07/13   |       |
|                 | Registration | Close |

Figure 8-4 Codeword Registration dialog box

f. To reflect the license information, restart all Network Manager services, or right click NetworkView icon and select NetMgr License Management and then click Reload in the NetMgr License Manager dialog box.

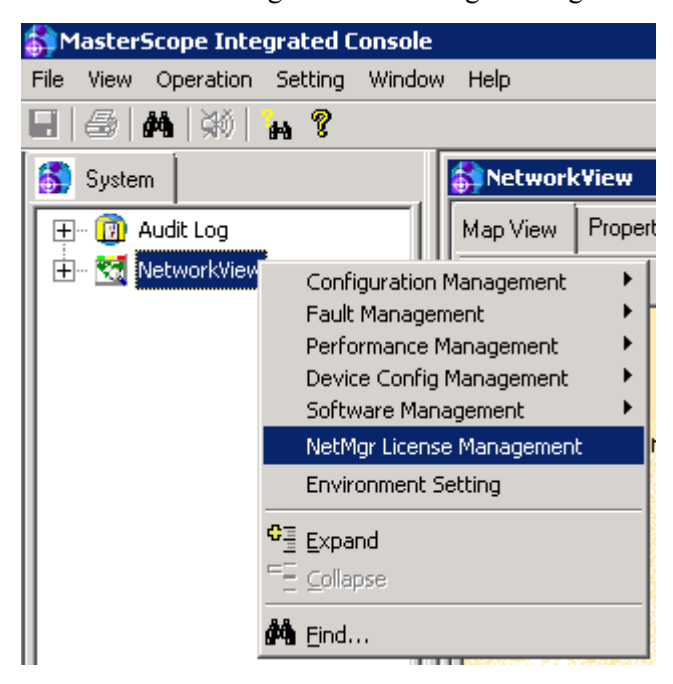

Figure 8-5 NetMgr License Management menu

| Namo                          | Icon Tuno          | PM Liconco    | I NM Liconco   |
|-------------------------------|--------------------|---------------|----------------|
| Name                          | torrige            | The License   | I NPI LICEI SE |
|                               |                    |               |                |
|                               |                    |               |                |
|                               |                    |               |                |
|                               |                    |               |                |
|                               |                    |               |                |
|                               |                    |               |                |
|                               |                    |               |                |
|                               |                    |               |                |
|                               |                    |               |                |
|                               |                    |               |                |
|                               |                    |               |                |
|                               |                    |               |                |
|                               |                    |               |                |
| Total Numbe                   | Current Number Ren | nain Number   |                |
| Node License Unlimited        |                    | Unlimited     |                |
|                               |                    |               |                |
| RM Function License Unlimited | 0                  | Unlimited     |                |
| Laboration Contractor         |                    | Laboration of |                |
| NM Function License Unlimited |                    | Unimited      |                |
|                               |                    |               |                |
|                               |                    |               |                |
|                               |                    |               |                |

Figure 8-6 NetMgr License Manager dialog box

4. Delete the trial license

After registering the obtained codeword, delete the trial license on by following the steps listed below.

- a. Start the monitoring terminal window.
- b. Select **Setting**>**Configuration Mode** to change to the configuration mode.
- c. Select **Setting**>**License Management** on the main menu, and select License Management to open License Management dialog box.
- d. In the License Management dialog box, select the trial license (NetMgr-Trial) and click **Delete**.

| Product Code | License Key       |  | Codeword      | E |
|--------------|-------------------|--|---------------|---|
| NetMgr-Trial | Trial License Key |  | Trial Version | 2 |
| UL1444-801E  |                   |  | Registerd     | 2 |
|              |                   |  |               |   |
|              |                   |  |               | + |
|              |                   |  |               |   |
|              |                   |  |               |   |
|              |                   |  |               |   |
| ()           |                   |  |               | > |

Figure 8-7 License Management dialog box

e. In the confirmation dialog box, click **OK**.

This completes the activation of the license.

# Chapter 9. Uninstallation Procedure

## Contents

| 9.1 | Uninstallation Procedure Overview           | .43 |
|-----|---------------------------------------------|-----|
| 9.2 | Precautions of Uninstallation               | .43 |
| 9.3 | Manager Function Uninstallation             | .43 |
| 9.4 | Monitoring Terminal Function Uninstallation | .48 |
|     |                                             |     |

# 9.1 Uninstallation Procedure Overview

This section describes a flow of the Network Manager uninstallation.

"Table 9-1 The flow of uninstallation (page 43)" shows the uninstallation flow when using internal databases. "Table 9-2 The flow of uninstallation (when using the external databases) (page 43)" shows the uninstallation flow when using external databases.

| No | Operation                         | Description                                             |
|----|-----------------------------------|---------------------------------------------------------|
| 1  | Confirm precautions               | "Confirm precautions (page 43)"                         |
|    |                                   | Confirm the precautions of uninstallation.              |
| 2  | Uninstall the manager function    | "Uninstall the manager function (page 43)"              |
|    |                                   | Uninstall Network Manager manager function in .         |
| 3  | Uninstall the monitoring terminal | "install the monitoring terminal function (page 48)"    |
|    | function                          | Uninstall Network Manager monitoring terminal function. |

 Table 9-1
 The flow of uninstallation

| Table 9-2 | 2 The flow of uninstallation (when using the external databases) |
|-----------|------------------------------------------------------------------|
|-----------|------------------------------------------------------------------|

| No | Operation                         | Description                                             |
|----|-----------------------------------|---------------------------------------------------------|
| 1  | Confirm precautions               | "Confirm precautions (page 43)"                         |
|    |                                   | Confirm the precautions of uninstallation.              |
| 2  | Uninstall the manager function    | "A.3 Uninstalling the Databases (page 77)"              |
|    |                                   | Delete the databases used in Network Manager from the . |
|    |                                   | "Uninstall the manager function (page 43)"              |
|    |                                   | Uninstall Network Manager manager function in .         |
| 3  | Uninstall the monitoring terminal | "Uninstall the monitoring terminal function (page 48)"  |
|    | function                          | Uninstall Network Manager monitoring terminal function. |

# 9.2 Precautions of Uninstallation

Confirm the following precautions before starting the uninstallation.

- 1. Execute the uninstallation as an Administrator.
- 2. As a work area for uninstallation, 200 MB free space is required in the folder specified by the environmental valuables *%TMP%* or *%TEMP%*. Lack of disk free space will cause the failure in uninstallation. 200 MB or more free space is required in the system drive as a work area.

# 9.3 Manager Function Uninstallation

This section describes how to uninstall the manager function.

## 🔥 Caution

When using external databases, you must perform "A.3 Uninstalling the Databases (page 77)" before the manager function uninstallation.

1. Stop Network Manager services

Stop any of the following Network Manager services.

- NvPRO Performance Manager
- NvPRO Topology Adapter
- NvPRO ResourceManagerAPI Service
- MasterScope UMF Operations Manager\_n<sup>\*1</sup>
- NvPRO Base Manager
- FTBase service
- NvPRO Performance Database
- Wfdb wfdbn \*1 \*2
- Wfdb nvalertdb*n* \*1 \*2
- Wfdb nvsflowdbn \*1 \*2

How to stop services:

- a. Open the Control Panel window and search "Administrative Tools",
- b. In the Administrative Tools window, open the Services.
- c. Select the services to stop from the Service window and click **Stop Service**.

#### 🕂 Caution

- a. If implementing the performance management by sFlow, confirm whether there is no NvPROSFlowCmd.exe process after above Network Manager services are stopped. If the process exists, perform the uninstallation after the process is finished.
  - How to confirm NvPROSFlowCmd.exe process:

Press Ctrl + Shift + Esc keys at the same time to start Windows Task Manager. Select the **Process** tab and check if NvPROSFlowCmd.exe exists in **Image Name** column.

- b. If registering Network Provisioning function license, confirm whether there is no cimserver.exe process after above Network Manager services are stopped. If the process exists, perform the uninstallation after terminating the process.
  - How to confirm cimserver.exe process:

Press Ctrl + Shift + Esc keys at the same time to start Windows Task Manager. Select the **Process** tab and check if cimserver.exe exists in **Image Name** column.

2. Start the installer

Double-click \NvPRO\Windows\Setup.exe on the DVD-ROM drive.

#### Тір

To install using MasterScope Media, operate with the following path.

Path of the installer: \Windows\Setup.exe

If the dialog box is displayed which says "the initialization failed", refer to the troubleshooting "12.1 Failed to Start the Installer (page 61)" and uninstall again.

3. Start uninstallation

When the Welcome screen is displayed, **Uninstall** and click **Next**.

<sup>\*1</sup> *n* is a service number larger than 1.

<sup>\*2</sup> These services do not exist when using external databases.

| MasterScope Media Installer - Welcome!!                     | ×                                     |
|-------------------------------------------------------------|---------------------------------------|
| Welcome to MasterScope Media Installer.                     |                                       |
| This program will install/uninstall the products.           |                                       |
| Select "Install" or "Uninstall" and click Next to continue. |                                       |
| C Install                                                   |                                       |
|                                                             | < <u>B</u> ack. <u>N</u> ext > Cancel |

Figure 9-1 Welcome screen

4. Select the products to uninstall

The installed products are listed . Select the "MasterScope Network Manager" under the Manager tree to uninstall and click **Next**.

| MasterScope Media Installer - Uninstallation Selection | all, and click the Next button. |       |
|--------------------------------------------------------|---------------------------------|-------|
| Manager                                                | Item name                       | Value |
| └─ 🗹 MasterScope Network Manager(8.0.0.9)              |                                 |       |
|                                                        | •                               |       |
|                                                        |                                 |       |

Figure 9-2 Selection screen of the products to uninstall

5. Confirm the products to be uninstalled

The uninstallation confirmation screen is displayed. Verify the list and click **Start** to start uninstallation.

| MasterScope Media Installer - Uninstallation Confirmation                                                         |                     |
|----------------------------------------------------------------------------------------------------|---------------------|
|                                                                                                    | 11 Same             |
| The products to be uninstalled are as follows:<br>When you click the Start button, the uninstallation will start. |                     |
| Target products :                                                                                                 |                     |
| - Framework Product                                                                                               | *                   |
| MasterScope Network Manager / Manager / 8.0.0.9                                                                   |                     |
| Non Framework Product                                                                                             |                     |
|                                                                                                    | ×                   |
|                                                                                                    | < Back Start Cancel |

## Figure 9-3 Uninstallation confirmation screen

## 🔥 Caution

You cannot cancel once the uninstallation Start.

6. Confirm the completion of uninstallation

When the uninstallation completes, the Finish screen is displayed . Confirm that Failed is 0 and click **Finish** to close the window.

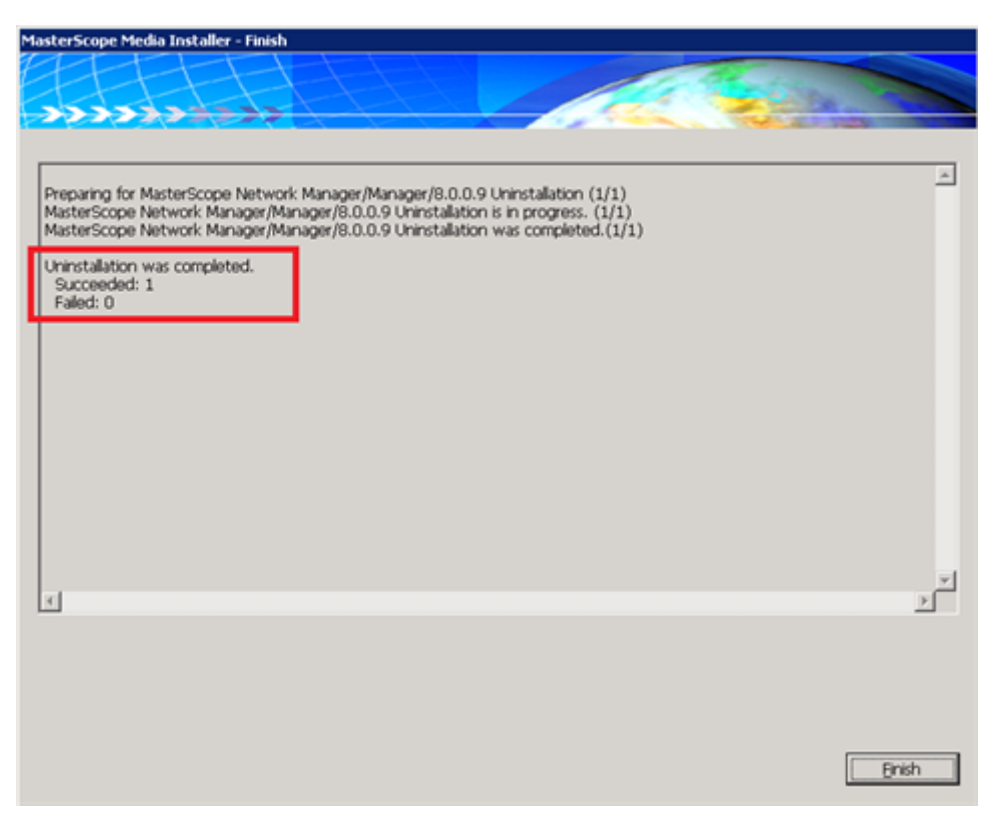

Figure 9-4 Uninstallation finish screen

If Failed is not 0, refer to the troubleshooting "12.2 Failed to Install or Uninstall (page 61)" to solve the problem and uninstall the manager function again.

7. Delete Network Manager data files

If you have installed on the separated data directory, data files installed on the data directory are not uninstalled automatically. Delete these data files by hand.

## 🕂 Caution

If other products are still installed in the service where Network Manager was installed, you must not delete entire the shared data directory. If all files in the shared data directory are deleted, other products do not work correctly. In this case, delete "Manager\sg\NvPRO" directory in the shared data directory.

This completes the uninstallation of the manager function. Next, proceed to "9.4 Monitoring Terminal Function Uninstallation (page 48)".

# 9.4 Monitoring Terminal Function Uninstallation

This section describes how to uninstall the monitoring terminal function.

1. Start the installer

Double-click \NvPRO\Windows\Setup.exe on the DVD-ROM drive.

#### Tip

To install using MasterScope Media, operate with the following path.

Path of the installer: \Windows\Setup.exe

If the dialog box is displayed which says "the initialization failed", refer to the troubleshooting "12.1 Failed to Start the Installer (page 61)" and uninstall again.

2. Start uninstallation

When the Welcome screen is displayed, select **Uninstall** and click **Next**.

| MasterScope Media Installer - Welcome!!                     |                                | ×      |
|-------------------------------------------------------------|--------------------------------|--------|
|                                                             |                                | a la c |
| Welcome to MasterScope Media Installer.                     |                                |        |
| This program will install/uninstall the products.           |                                |        |
| Select "Install" or "Uninstall" and click Next to continue. |                                |        |
| C Install                                                   |                                |        |
|                                                             | < <u>B</u> ack. <u>N</u> ext > | Cancel |

Figure 9-5 Welcome screen

3. Select the products to be uninstall

The installed products are listed. Select the "MasterScope Network Manager" under the View tree to uninstall and click **Next**.

| Service1       Item name       Value         MasterScope Network Manager(8.0.0.9)       Item name       Value | MasterScope Media Installer - Uninstallation Selection Please check the check boxes of products you want to uninstal | , and click the Next buttor | n     |
|----------------------------------------------------------------------------------------------------|----------------------------------------------------------------------------------------------------|-----------------------------|-------|
| MasterScope Network Manager(8.0.0.9)                                                                          | View<br>⊡-⊠ Service1                                                                                                 | Setting Content             | Value |
|                                                                                                    | MasterScope Network Manager(8.0.0.9)                                                                                 |                             |       |
|                                                                                                    |                                                                                                    |                             |       |
|                                                                                                    |                                                                                                    |                             |       |
|                                                                                                    |                                                                                                    |                             |       |
|                                                                                                    |                                                                                                    | -                           |       |
|                                                                                                    |                                                                                                    |                             |       |
|                                                                                                    | 1                                                                                                    |                             |       |
|                                                                                                    |                                                                                                    |                             |       |
|                                                                                                    |                                                                                                    |                             |       |
|                                                                                                    |                                                                                                    |                             |       |

Figure 9-6 Selection screen of the products to uninstall

4. Confirm the products to be uninstall

The uninstallation confirmation screen is displayed. Verify the list and click **Start** to start uninstallation.

| asterScope Media Installer - Uninstallation Confirmation                                                          |              | ×                         |
|----------------------------------------------------------------------------------------------------|--------------|---------------------------|
| FEFEFE                                                                                                    |              | Contraction of the second |
|                                                                                                    | 1 and 1      |                           |
| The products to be uninstalled are as follows:<br>When you click the Start button, the uninstallation will start. |              |                           |
| Target products :                                                                                                 |              |                           |
| Framework Product                                                                                                 | ×            |                           |
| MasterScope Network Manager / View / 8.0.0.9                                                                      |              |                           |
| Non Framework Product                                                                                             |              |                           |
|                                                                                                    |              |                           |
|                                                                                                    |              |                           |
|                                                                                                    |              |                           |
|                                                                                                    |              |                           |
|                                                                                                    |              |                           |
|                                                                                                    |              |                           |
|                                                                                                    |              |                           |
|                                                                                                    |              |                           |
|                                                                                                    | -            |                           |
|                                                                                                    | _            |                           |
|                                                                                                    |              |                           |
|                                                                                                    | < Back Start | Cancel                    |
|                                                                                                    |              |                           |

Figure 9-7 Uninstall confirmation screen

## 🔥 Caution

You cannot cancel once the uninstallation **Start**.

5. Confirm the completion of uninstallation

When the uninstallation completes, the Finish screen is displayed. Confirm that Failed is 0 and click **Finish** to close the window.

| Ma | sterScope Media Installer - Finish                                                                                                    |
|----|----------------------------------------------------------------------------------------------------|
| ŧ  |                                                                                                    |
| 1  |                                                                                                    |
| 1  |                                                                                                    |
| 1  |                                                                                                    |
|    | Preparing for MasterScope Network Manager/View/8.0.0.9 Uninstallation (1/1)<br>MasterScope Network Manager/View/8.0.0.9 Uninstallation is in progress. (1/1) |
|    | MasterScope Network Manager/View/8.0.0.9 Uninstallation was completed. (1/1)                                                                                 |
| Γ  | Uninstallation was completed.<br>Succeedied: 1<br>Failed: 0                                                                                                  |
| 4  |                                                                                                    |
|    |                                                                                                    |
|    |                                                                                                    |
|    |                                                                                                    |
|    |                                                                                                    |
|    |                                                                                                    |
|    |                                                                                                    |
|    |                                                                                                    |
|    | र्ग<br>र                                                                                                    |
| 1  |                                                                                                    |
|    |                                                                                                    |
|    |                                                                                                    |
|    |                                                                                                    |
|    | Faith                                                                                                    |
|    | Prist                                                                                                    |

Figure 9-8 Uninstallation finish screen

If Failed is not 0, refer to the troubleshooting "12.2 Failed to Install or Uninstall (page 61)" to solve the problem and uninstall the manager function again. If multiple monitoring terminal functions have been installed to multiple terminals, perform the uninstallation procedure explained in this section at all the terminals.

This completes the uninstallation of the monitoring terminal function.

# Chapter 10. Backup and Restore

This chapter describes how to backup all the configuration information, alert information, and all other data of the Network Manager and restore such data.

## Contents

| 10.1 List of Data to be Backed Up | 54 |
|-----------------------------------|----|
| 10.2 Backup Procedure             | 54 |
| 10.3 Restore Procedure            | 56 |

## A Caution

- 1. Restore the backup data on the same environment (same Network Manager version, same installation path, same hostname, and same IP address) where the backup copy was made. It is not compatible among the different environment.
- 2. When using the external databases, restore the database on the database software which is the same version and has the same installation path as the database software where the backup copy was made. Restoring may not be performed properly in the different environment.
- 3. Execute the procedures as a member of Administrators group.

## 10.1 List of Data to be Backed Up

The data to be backed up on the active host is shown in "Table 10-1 List of data to be backed up (page 54)".

| Data to be Backed Up                    | Details                                                  |
|-----------------------------------------|----------------------------------------------------------|
| Network Manager setting data files      | <pre>%NVP_INSTALL_PATH%\Manager\sg directory</pre>       |
| Network Manager data files              | <pre>%NVP_DATA_PATH%\Manager\sg directory</pre>          |
| (Only when separating data directory)   |                                                          |
| Database data                           | Configuration management database (CMDB)                 |
| (Only when using the external database) | Alert management database                                |
|                                         | • sFlow database                                         |
|                                         | (When implementing the performance management by sFlow.) |

Table 10-1 List of data to be backed up

# 10.2 Backup Procedure

On the manager server, perform the backup procedure by following the steps listed below.

1. Stop Network Manager services

Stop the following Network Manager services below.

- NvPRO Performance Manager
- NvPRO Topology Adapter
- NvPRO ResourceManagerAPI Service
- MasterScope UMF Operations Manager\_n<sup>\*1</sup>
- NvPRO Base Manager
- FTBase service
- NvPRO Performance Database
- Wfdb wfdbn \*1
- Wfdb nvalertdbn \*1 \*2
- Wfdb nvsflowdbn \*1 \*2

<sup>\*1</sup> *n* is a service number larger than 1.

<sup>\*2</sup> These services do not exist when using external databases.

Stopping the services manually:

- a. Open the Control Panel window and search "Administrative Tools".
- b. In the Administrative Tools window, open the Services.
- c. Select the services to stop from the Service window and click Stop Service.

### 🛕 Caution

If implementing the performance management by sFlow, confirm whether there is no NvPROSFlowCmd.exe process after above Network Manager services are stopped. If the process exists, perform the backup after the process is finished.

• How to confirm NvPROSFlowCmd.exe process:

Press Ctrl + Shift + Esc keys at the same time to start Windows Task Manager. Select the **Process** tab and check if NvPROSFlowCmd.exe exists in **Image Name** column.

2. Back up the data files

Back up the data files shown in "Table 10-2 List of the data to be backed up (page 55)".

Table 10-2 List of the data to be backed up

| Data File                          | Details                                 |
|------------------------------------|-----------------------------------------|
| Network Manager setting data files | %NVP_INSTALL_PATH%\Manager\sg directory |

If you have installed Network Manager with the separated data directory (set "Change Data Directory" to "Yes"), back up the data file shown in "Table 10-3 List of the data on the disk to be backed up (page 55)".

| Table 10-3 List of the data on the disk to be backed u | up |
|--------------------------------------------------------|----|
|--------------------------------------------------------|----|

| Data File                 | Details                              |
|---------------------------|--------------------------------------|
| Network Managerdata files | %NVP_DATA_PATH%\Manager\sg directory |

3. Back up the database data

When using external databases, perform "A.4.1 Backup procedure (page 80)" to backup the database data.

### 🛕 Caution

When using external databases, you must backup the database data at this timing. The database backup, taken at the different time from "Table 10-2 List of the data to be backed up (page 55)" and "Table 10-3 List of the data on the disk to be backed up (page 55)" data, cannot be used for restoring.

4. Start Network Manager services

Start the Network Manager services which have been stopped.

- Wfdb wfdbn \*1 \*2
- Wfdb nvalertdb*n* \*1 \*2
- Wfdb nvsflowdbn \*1 \*2
- NvPRO Performance Database
- FTBase service
- NvPRO Base Manager
- MasterScope UMF Operations Manager\_n \*1

- NvPRO ResourceManagerAPI Service
- NvPRO Topology Adapter
- NvPRO Performance Manager

Starting the services manually:

- a. Open the Control Panel window and search "Administrative Tools".
- b. In the Administrative Tools window, open the Services.
- c. Select the services to start from the service list on Services window and click **Start Service**.

This completes the backup procedure.

## **10.3 Restore Procedure**

Perform the backup procedure by following the steps listed below to restore the data which is backed up in "10.2 Backup Procedure (page 54)".

1. Reinstall Network Manager

Restore the backup data on the Network Manager in the initial condition. Delete the databases and uninstall the manager function of Network Manager according to the steps in "Chapter 9. Uninstallation Procedure (page 42)". Reinstall it according to "2.1 New Setup (page 6)".

#### Note

You must reinstall the Network Manager on a server with the same host name and IP address as the server where the backup copy was made.

2. Stop Network Manager services

Stop all the Network Manager services below.

- NvPRO Performance Manager
- NvPRO Topology Adapter
- NvPRO ResourceManagerAPI Service
- MasterScope UMF Operations Manager\_n \*3
- NvPRO Base Manager
- FTBase service
- NvPRO Performance Database
- Wfdb wfdbn \*3 \*4
- Wfdb nvalertdbn \*3 \*4
- Wfdb nvsflowdbn \*3 \*4

Stopping the services manually:

- a. Open the Control Panel window and search "Administrative Tools".
- b. In the Administrative Tools window, open the Services.

<sup>\*3</sup> *n* is a service number larger than 1.

<sup>\*4</sup> These services do not exist when using external databases.

c. Select the services to stop from the Service window and click Stop Service.

#### 3. Restore the data files

copy the files and directories shown in "Table 10-4 Overwriting data files (page 57)" from the backup data to overwrite the same files and directories.

|  | Table 10-4 | Overwriting | data files |
|--|------------|-------------|------------|
|--|------------|-------------|------------|

| Data File                              | Overwriting Destination                            |
|----------------------------------------|----------------------------------------------------|
| Network Manager setting and data files | <pre>%NVP_INSTALL_PATH%\Manager\sg directory</pre> |

If you have installed Network Manager with the separated data directory (set "Change Data Directory" to "Yes"), copy the files and directories shown in "Table 10-5 Overwriting data files (in the data directory) (page 57)" from the backup data to overwrite the same files and directories.

 Table 10-5
 Overwriting data files (in the data directory)

| Data File                  | Overwriting Destination              |
|----------------------------|--------------------------------------|
| Network Manager data files | %NVP_DATA_PATH%\Manager\sg directory |

4. Restore the databases

When using external databases, perform "A.4.2 Restore procedure (page 82)" to restore the database data.

## A Caution

When using external databases, you must restore the database data at this timing. If you do not, Network Manager will not work correctly.

5. Start Network Manager services

Start all the Network Manager services

- Wfdb wfdbn \*3 \*4
- Wfdb nvalertdbn \*3 \*4
- Wfdb nvsflowdbn \*3 \*4
- NvPRO Performance Database
- FTBase service
- NvPRO Base Manager
- MasterScope UMF Operations Manager *n* \*3
- NvPRO ResourceManagerAPI Service
- NvPRO Topology Adapter
- NvPRO Performance Manager

Starting the services manually:

- a. Open the Control Panel window and search "Administrative Tools".
- b. In the Administrative Tools window, open the Services.
- c. Select the services to stop from the Service window and click Start Service.

This completes the restore procedure.

# Chapter 11. Limitations

| Contents |                                                 |     |
|----------|-------------------------------------------------|-----|
| 1        | 11.1 Limitations when Using with Other Products | .59 |
| ]        | 11.2 Limitation about the Language Setting      | .59 |

# **11.1 Limitations when Using with Other Products**

• Coexisting a product that has SNMP trap reception function

Network Manager cannot coexist with a product that has SNMP trap reception function due to port number confliction (162/UDP).

An application which uses the Windows SNMP Trap Service (example: Microsoft Systems Management Server) can be made to coexist with Network Manager. Refer to the MasterScope Network Manager User's Manual "Using the Windows SNMP Trap service" for how to change the software to use the Windows SNMP Trap Service.

## 🔥 Caution

- 1. NEC ESMPRO Manager has an SNMP trap reception function. However, this software can also use Windows SNMP Trap Service. To make Network Manager coexist with such an application, change both of software to use the Window SNMP Trap Service. Refer to the NEC ESMPRO Manager manual for how to change this software to use the Windows SNMP Trap Service.
- 2. When using Windows SNMP Trap Service, SNMPv3 trap cannot be received because Windows SNMP Trap Service does not support SNMPv3 protocol.
- Coexisting a product that has SYSLOG reception function

When Network Manager coexists with a product that has SYSLOG reception function, the port number of SYSLOG (514/UDP) will conflict.

Uninstall the product that has SYSLOG reception function, or change the SYSLOG reception port number in Network Manager.

Refer to the MasterScope Network Manager User's Manual "Sharing the SYSLOG port with other software" for how to change the SYSLOG reception port in Network Manager.

• Coexisting a product that has conflicting network ports

Network Manager cannot coexist with a product that has conflicting network ports, except SNMP trap (162/UDP) and SYSLOG (514/UDP). For the list of ports used by Network Manager, refer to "Table 6-1 List of network ports used in Network Manager (page 28)".

# 11.2 Limitation about the Language Setting

If Language for non-Unicode programs (system locale) is set to Japanese, Network Manager does not work correctly.

Select the appropriate language other than Japanese in Language for non-Unicode programs. The setting of Language for non-Unicode programs can be found in the following place.

• Windows Server 2008 / Windows Server 2008 R2 / Windows 7 :

## **Control Panel > Regional and Language Options > Administrative** tab

• Windows Server 2016 / Windows Server 2012 / Windows Server 2012 R2 / Windows 8.1:

**Control Panel** > **Clock, Language, and Region** > **Administrative** tab

# Chapter 12. Troubleshooting

The followings are solutions for the errors occurred during setup. If an error occurs during setup, read this chapter and solve the problems.

## Contents

| 12.1 Failed to Start the Installer   | 61 |
|--------------------------------------|----|
| 12.2 Failed to Install or Uninstall  | 61 |
| 12.3 Failed to Start Network Manager | 63 |

# **12.1 Failed to Start the Installer**

When starting the installer and the error dialog box shown in Figure is displayed, perform the solution shown in Table according to the code number displayed on the error dialog box.

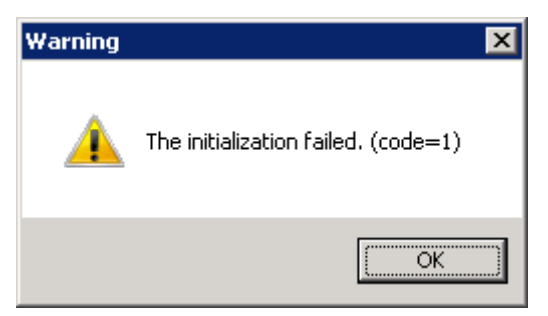

| Figure 12-1 | Error dialog box |
|-------------|------------------|
|-------------|------------------|

Table 12-1 Solutions to error codes

| code     | Description                                                            | Cause and Solution                                                                                                    |
|----------|------------------------------------------------------------------------|----------------------------------------------------------------------------------------------------|
| 1        | Failed to create or delete the temporary folder used by the installer. | The installer uses the temporary directory specified with the environment variable <i>%TMP%</i> or <i>%TEMP%</i> . Confirm a state of the temporary directory specified with the environmental variable <i>%TMP%</i> or <i>%TEMP%</i> : |
| 10       | Failed to allocate memory.                                             | Insufficient system memory. Check the available memory, and<br>whether there is a program consuming a considerable amount<br>of memory or not.                                                                                          |
| 14<br>16 | Installation media read error.                                         | Failed to read the configuration file form the installation media. Confirm the installation media is correct and not broken.                                                                                                    |
| 15       | Other initializing errors.                                             | There is an inconsistency in the MasterScope product<br>installation information. Confirm that the system files of<br>MasterScope products were not moved or removed by<br>mistake.                                                     |

# 12.2 Failed to Install or Uninstall

If an error is listed when the installation or uninstallation of Network Manager is completed, perform the solution shown in "Solutions when the installation or uninstallation fails" according to the code.

| code | Description                             | Cause and Solution                                                                                                    |
|------|-----------------------------------------|----------------------------------------------------------------------------------------------------|
| 51   | No administrative right                 | The user dose not have the administrative right.<br>Execute the installer as an Administrator.                                                                                      |
| 52   | Running two or more installers          | Two or more instances of the installer are running<br>simultaneously.<br>Confirm that the other installer is not running.                                                           |
| 55   | Access error to the temporary directory | Cannot access to the temporary directory.<br>Confirm that there is the directory specified with the<br>environmental variable % <i>TMP</i> % or % <i>TEMP</i> % and is<br>writable. |

 Table 12-2
 Solutions when the installation or uninstallation fails

| code   | Description                                            | Cause and Solution                                                                                                    |
|--------|--------------------------------------------------------|----------------------------------------------------------------------------------------------------|
| 56     | Access error to the installation destination directory | Cannot access to the installation destination directory.<br>Confirm the installation destination directory is writable.                                 |
| 57     | Failed to expand files                                 | Failed to expand files.                                                                                                    |
|        |                                                        | Confirm the directory specified with the environmental variable % <i>TMP</i> % or % <i>TEMP</i> % has enough space.                                     |
| 59     | Product installation path is incorrect                 | The installation destination path is incorrect. Confirm the right directory is specified.                                                               |
| 61     | Older version error                                    | The newer version of the product has been installed. Confirm the installation status of the product.                                                    |
| 63     | Service stop error                                     | Failed to stop the services.                                                                                                    |
|        |                                                        | Execute after the manager services are stopped.                                                                                                    |
|        |                                                        | -> Refer to the solution details 1.                                                                                                    |
| 65     | Failed to copy files to installation                   | The installation destination directory is in busy state.                                                                                                |
|        | directory (file busy)                                  | Execute after all the manager services and the monitoring terminals are stopped> Refer to the solution details 1 and 2.                                 |
| 66     | Failed to copy files to temporary                      | Insufficient temporary directory space.                                                                                                    |
|        | directory (insufficient disk space)                    | Insufficient temporary directory space. Confirm the directory specified with the environmental variable <i>%TMP%</i> or <i>%TEMP%</i> has enough space. |
| 67     | Failed to copy files to installation                   | Insufficient space of the installation destination directory.                                                                                           |
|        | directory (insufficient disk space)                    | Confirm the installation destination directory has enough space.                                                                                        |
| 68     | Failed to copy files to temporary directory            | Insufficient temporary directory space, or cannot access to this directory.                                                                             |
|        |                                                        | Confirm that the directory specified with the environmental variable <i>%TMP%</i> or <i>%TEMP%</i> has enough space and is writable.                    |
| 69     | Failed to copy files to installation directory         | Insufficient space of the installation destination directory, or cannot access to this directory.                                                       |
|        |                                                        | Confirm that the installation destination directory has enough space and is writable.                                                                   |
| Others | Unknown error                                          | An unknown error has occurred> Refer to the solution details 3.                                                                                         |
|        |                                                        | If the problem does not solve, write down the error code displayed and contact our support center.                                                      |

## solution details 1

The Network Manager services below may not be stopped. Confirm all the Network Manager services are stopped.

- NvPRO Performance Manager
- NvPRO Topology Adapter
- NvPRO ResourceManagerAPI Service
- MasterScope UMF Operations Manager\_n \*1

<sup>\*1</sup> *n* is a service number larger than 1.

- NvPRO Base Manager
- FTBase service
- NvPRO Performance Database
- Wfdb wfdb*n* \*1 \*2
- Wfdb nvalertdbn \*1 \*2
- Wfdb nvsflowdbn \*1 \*2

Stopping the service:

- 1. Open the Control Panel window and search "Administrative Tools".
- 2. In the Administrative Tools window, open the **Services**.
- 3. Select the services to stop from the Service window and click **Stop Service**.

## solution details 2

The monitoring terminal function may not stop properly. Confirm the monitoring terminal process SysMonSvc.exe is stopped.

• Checking and stopping the process:

Press Ctrl + Shift + Esc keys at the same time to start Windows Task Manager. Select the **Process** tab and check if SysMonSvc.exe exists in **Image Name**. Select the SysMonSvc.exe row and click **End Process** button if exists.

## solution details 3

At the manager function installation, if all the following conditions are met, the installation process will fail or not complete even waiting 30 minutes or more.

- Perform installation with internal databases.
- The network ports used by internal databases are already used by other applications.

When such a problem occurs, check Manager internal communication in "Table 6-1 List of network ports used in Network Manager (page 28)" and confirm whether the network ports for internal databases are not used by other applications. If these network ports have been used, perform the following steps and install again.

- Stop the applications that use these network ports.
- If there is WfdbDBInstall.exe process, stop it forcibly.
  - Checking and stopping the process:

Press Ctrl + Shift + Esc keys at the same time to start Windows Task Manager. Select the **Process** tab and check if SysMonSvc.exe exists in **Image Name**. Select the SysMonSvc.exe row and click **End Process** button if exists.

# **12.3 Failed to Start Network Manager**

## **12.3.1** Failed to start the manager function

<sup>\*2</sup> These services do not exist when using external databases.

When the manager function services failed to start, check the following items.

1. There is a possibility that the services cannot be started because it takes time to start the database service and connect database due to the update status of the database and the server load. Wait for about 5 minutes after the database service is started, and then verify whether the service can be started again.

When using external databases, check the following items additionally.

- 1. Check if all the database settings have been configured ("A.2 Configuring the Databases (page 69)")
  - Are CMDB settings configured?
  - Are AlertDB settings configured?
  - Are sFlowDB settings configured if using sFlow performance management?
  - Are there any errors when checking the database setting contents?
- 2. Check the setting configuration when installing the SQL Server ("A.1 Installing SQL Server (page 66)") and after the installation.
  - Is Mixed Mode selected in Authentication Mode?
  - Are TCP/IP and Named Pipes enabled in the protocol settings?
  - Is SQL Server Browser service running?

## 12.3.2 Failed to start the monitoring terminal function

When the monitoring terminal function failed to start, or errors occurred after starting, check the following items.

1. If the Login window is not displayed and an error dialog box is displayed:

When an error dialog box is displayed as shown in Figure, the connection between the monitoring terminal and the manager may not be established properly.

| MasterSc | ope Integrated Console               | × |
|----------|--------------------------------------|---|
| 4        | Failed to connect to Manager.(10061) |   |
|          | ОК                                   |   |

Figure 12-2 Error dialog when starting the monitoring terminal

Check the following items.

- Is the Manager hostname ("3.2.2 Monitoring terminal function setup parameters (page 15)") specified at the installation of the monitoring terminal function correct? Connection is made by performing a name resolution based on this hostname. Check the environment including whether the name resolution is performed properly.
- Is the firewall configured properly? ("Chapter 6. Configuring the Firewall (page 28)") Confirm whether the connection is blocked by the firewall.
- Are the Network Manager services running properly? Confirm the Network Manager services start properly again according to "7.1 Starting the Manager Function (page 32)".

2. If an error dialog box is displayed when the monitoring terminal window starts:

When the error dialog box, which indicates that the connection to the NvPRO Base Manager service fails, is displayed, the connection between the monitoring terminal and NvPRO Base Manager service (Network Manager base service) may not be made properly.

| Operation | Window 🗙                                                           | ] |
|-----------|--------------------------------------------------------------------|---|
| 4         | Failed to connect to NvPRO Base Manager.<br>Retry until connected. |   |
|           | OK SK                                                              |   |

Figure 12-3 Connection to the service fails

Check the following items.

- Are the Network Manager services running properly? Confirm the Network Manager services start properly again according to "7.1 Starting the Manager Function (page 32)".
- Is the firewall configured properly? ("Chapter 6. Configuring the Firewall (page 28)") Confirm whether the connection between the Network Manager services and the monitoring terminal is blocked by the firewall.
- Do you log on to Windows as an Administrator? The user who is not an Administrator might start the monitoring terminal window. Check whether the user has the administrative right.

# Appendix A. Using External Database (SQL Server)

Network Manager can use the external databases (SQL Server) to store various information such as configurations, failure events, and performance data (sFlow).

The following database software is available:

- Microsoft SQL Server 2014
- Microsoft SQL Server 2012

#### Tip

You can use the SQL Server Express edition.

When using external databases, set up the databases along with the manager function according to this appendix.

🕂 Caution

Some database software requires other software to be able to run. Check the database software manual, and obtain and install other software if needed.

# A.1 Installing SQL Server

This section describes the settings of Microsoft SQL Server installation required for Network Manager. Install the SQL Server instance according to this section.

For the installation of the Microsoft SQL Server, refer to the documentation supplied with the Microsoft SQL Server.

## 🔥 Caution

When the performance management by sFlow is implemented, create the database instance which is different from the instance used by the configuration management database (CMDB) and the alert management database.

### Tip

Install Microsoft SQL Server 2014 Express by following the steps below.

1. Confirm the software required for SQL Server

Refer to the manuals of Microsoft SQL Server to confirm whether the software required for SQL Server is installed. If the required software it not installed, install it in advance.

2. Install SQL Server

Install Microsoft SQL Server as directed in the documentation supplied with the database software. While installing SQL Server, perform the following settings. Prepare the parameters you decided in "Setup parameters for the databases(SQL Server)" of "3.2.1 Manager function setup parameters (page 12)".

a. In the screen to specify the instance name, specify instance name prepared.
| SQL Server 2014 Setup   |                                   |                                                            | _ 🗆 × |
|-------------------------|-----------------------------------|------------------------------------------------------------|-------|
| Instance Configu        | uration                           |                                                            |       |
| Specify the name and it | nstance ID for the instance of SQ | Server. Instance ID becomes part of the installation path. |       |
|                         |                                   |                                                            |       |
| License Terms           | C Default instance                |                                                            |       |
| Global Rules            | Ngmed instance:                   | SQLExpress                                                 |       |
| Microsort Update        |                                   |                                                            |       |
| anscal Secup Hies       |                                   |                                                            |       |
| Install Kulles          | Instance ID:                      | SQLEDPRESS                                                 |       |

Figure A-1 Instance Configuration

b. Specify the authentication settings as follows.

| Specify Database Engine authent                                                     | cation security mode, administrators and data directories.                                                                                                    |                                                                                  |
|-------------------------------------------------------------------------------------|----------------------------------------------------------------------------------------------------|----------------------------------------------------------------------------------|
| cense Terms<br>libbal Rules<br>Krosoft Update<br>nstall Sebup Files<br>nstall Rules | Server Configuration Data Directories User Instances FILESTREAM Specify the authentication mode and administrators for the Database Engin Authentication Mode C Windows authentication mode | A                                                                                |
| eature Selection<br>eature Rules<br>instance Configuration<br>erver Configuration   | Bysed Mode (SQL Server authentication and Windows authentication)     Specify the password for the SQL Server system administrator (sa) account.     Enter password:                        | B                                                                                |
| eature Configuration Rules<br>nstallation Progress                                  | Confirm password:  Specify SQL Server administrators                                                                                                    |                                                                                  |
| ompiece                                                                             | NT AUTHORITYISTSTEM (SYSTEM)                                                                                                    | SQL Server administrators have<br>unrestricted access to the<br>Database Engine. |

Figure A-2 Authentication mode selection screen

• (A) In the authentication mode selection

select Mixed Mode (SQL Server authentication and Windows authentication).

• (B) In the screen to specify the password of built-in SQL Server system administrator account (sa logon account)

Specify the password of built-in 'SQL Server system administrator account (sa logon account)'.

• (C) Specify SQL Server administrator

Click **Add Current User** in 'Specify SQL Server administrators' to add the user installing SQL Server. Click **Add**, add SYSTEM user.

3. Configure protocol status

After installation of SQL Server, start SQL Server Configuration Manager from Start menu. Enable the status of network configuration protocols which are used when Network Manager accesses the database.

• Enable "Named Pipes" protocol

Enable **Named Pipes** protocol in the installed instance

| Sql Server Configuration Manager         |                 |          |            |
|------------------------------------------|-----------------|----------|------------|
| File Action View Help                    |                 |          |            |
| 💠 🧇 🔰 🛐 📑 🛛                              |                 |          |            |
| SQL Server Configuration Manager (Local) | Protocol Name   | Status   |            |
| SQL Server Services                      | 🕉 Shared Memory | Enabled  |            |
| SQL Server Network Configuration (32bit) | Named Pipes     | Disabled |            |
| ⊞                                        | TCP/IP          | Disabled | Enable     |
| SQL Server Network Configuration         |                 |          | Disable    |
| Protocols for SQLEXPRESS                 |                 |          | Properties |
| 🗉 🚆 SQL Native Client 11.0 Configuration |                 |          |            |
|                                          |                 |          | Help       |

Figure A-3 Enable "Named Pipes" protocol

• Enable "TCP/IP" protocol

Enable **TCP/IP** protocol in the installed instance

| 🙀 Sql Server Configuration Manager                                                                                                    |                 |          |            |
|----------------------------------------------------------------------------------------------------|-----------------|----------|------------|
| File Action View Help                                                                                                    |                 |          |            |
| 🗢 🔿 [ 🔁 🔂 📲                                                                                                    |                 |          |            |
| 😵 SQL Server Configuration Manager (Local)                                                                                                    | Protocol Name   | Status   |            |
| SQL Server Services                                                                                                    | 🕉 Shared Memory | Enabled  |            |
| SQL Server Network Configuration (32bit)                                                                                                    | Named Pipes     | Enabled  |            |
| Image: Book Section 11.0 Configuration (32bit)     Image: Book Section 11.0 Configuration (32bit)     Image: Book Section 11.0 Configuration (32bit)     Image: Book Section 11.0 Configuration (32bit)     Image: Book Section 11.0 Configuration (32bit)     Image: Book Section 11.0 Configuration (32bit)     Image: Book Section 11.0 Configuration (32bit)     Image: Book Section 11.0 Configuration (32bit)     Image: Book Section 11.0 Configuration (32bit)     Image: Book Section 11.0 Configuration (32bit)     Image: Book Section 11.0 Configuration     Image: Book Section 11.0 Configuration     Image: Book Section 11 | TCP/IP          | Disabled |            |
| SQL Server Network Configuration                                                                                                    |                 |          | Enable     |
| Protocols for SQLEXPRESS                                                                                                    |                 |          | Disable    |
| . ■                                                                                                    |                 |          | Properties |
|                                                                                                    |                 |          | Help       |
|                                                                                                    | 1               |          |            |

#### Figure A-4 Enable "TCP/IP" protocol

### A Caution

After setting, restart the service of the installed instance to enable these settings.

- 4. Configure SQL Server Browser service to start automatically
  - a. Change the **Start Mode** of the SQL Service Blowser service to Automatic.

| SQL Server Browser Properties 🛛 📑 |                     |                                      |
|-----------------------------------|---------------------|--------------------------------------|
| Log                               | On Service Advanced |                                      |
|                                   | General             |                                      |
|                                   | Binary Path         | "C:\Program Files (x86)\Microsoft SQ |
|                                   | Error Control       | 1                                    |
|                                   | Exit Code           | 1077                                 |
|                                   | Host Name           | VM0522                               |
|                                   | Name                | SQL Server Browser                   |
|                                   | Process ID          | 0                                    |
|                                   | SQL Service Type    |                                      |
|                                   | Start Mode          | Disabled 🗨                           |
|                                   | State               | Automatic                            |
|                                   |                     | Disabled                             |
|                                   |                     | Manual                               |
|                                   |                     |                                      |
|                                   |                     |                                      |

Figure A-5 Change the Start Mode of SQL Server Browser

b. Start the service

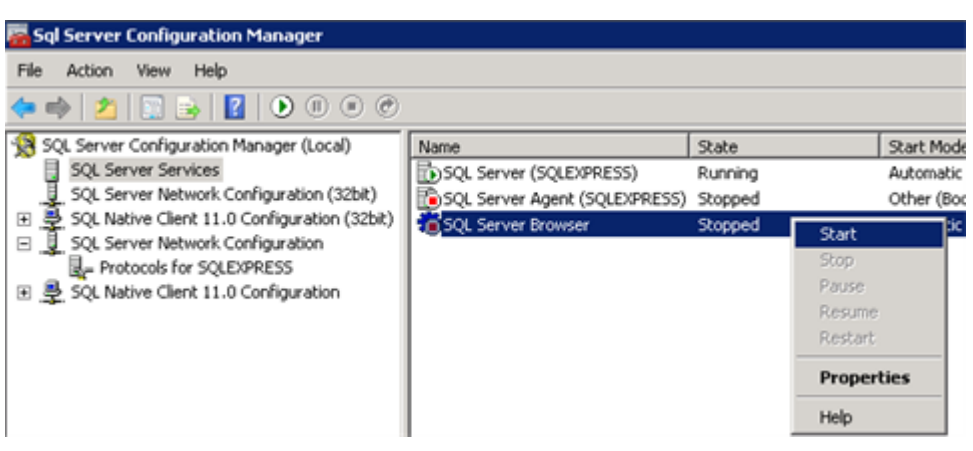

Figure A-6 Start SQL Server Browser service

5. Confirm the osql command

When creating the database used in Network Manager ("A.2 Configuring the Databases (page 69)"), the osql command provided by SQL Server is used. Confirm whether the command can be used by the following steps.

How to confirm osql command:

Enter the following command in the command prompt and confirm the command reference is displayed.

#### osql -?

If the following message is displayed, the osql command is not enabled. Restart OS and confirm whether the osql command can be used again.

'osql' is not recognized as an internal or external command, operable program or batch file.

This completes installation of the database (SQL Server). Next, proceed to "A.2 Configuring the Databases (page 69)".

# A.2 Configuring the Databases

This section describes how to configure the databases used by Network Manager (CMDB, AlertDB, and sFlowDB).

### 🕂 Caution

The following steps must be executed by a user who has installed SQL Server.

### A.2.1 Preparation before database configuration

Before the database configuration, execute the following steps.

1. Stop the Network Manager services

Stop the following Network Manager services.

- NvPRO Performance Manager
- NvPRO Topology Adapter

- NvPRO ResourceManagerAPI Service
- MasterScope UMF Operations Manager n<sup>\*1</sup>
- NvPRO Base Manager
- FTBase service
- NvPRO Performance Database

How to stop services:

- a. Open the Control Panel window and search "Administrative Tools".
- b. In the Administrative Tools window, open the Services.
- c. Select the services to stop from the Service window and click **Stop Service**.
- 2. Start SQL Server

Confirm that the instance service of SQL Server and SQL Server Browser service used in Network Manager are running.

- a. Open the Control Panel window and search "Administrative Tools".
- b. In the Administrative Tools window, open the **Services**.
- c. Confirm whether the SQL Server service and SQL Service Browser service are Running in service list on the Services window.

| Name                          | State   | Start Mode          |
|-------------------------------|---------|---------------------|
| SQL Server (SQLEXPRESS)       | Running | Automatic           |
| SQL Server Agent (SQLEXPRESS) | Stopped | Other (Boot, System |
| SQL Server Browser            | Running | Automatic           |

Figure A-7 SQL Server service status confirmation

## A.2.2 Configuration management database (CMDB) settings

The following is an explanation of how to configure the configuration management database (CMDB).

1. Run the creation script of the configuration management database

Start the command prompt.

Change to the *%NVP\_INSTALL\_PATH%*\Manager\sql\sqlserver directory, and execute the configuration management database creation script WfdbCmdbSetup.bat.

Command syntax:

WfdbCmdbSetup.bat <database name> <server name> <instance name>

- As arguments of WfdbCmdbSetup.bat, specify the parameters of the configuration management database prepared in "3.2.1 Manager function setup parameters (page 12)".
- When the configuration management database is set with the default value, all arguments can be omitted.
- Arguments of WfdbCmdbSetup.bat cannot be partially omitted.

<sup>\*1</sup> *n* is a service number larger than 1.

- When the default instance is used, specify "\" (backslash) as the instance name of argument.
- If an argument contains spaces, use double quotation marks (") to specify it.
- When upgrading, specify the same arguments that were set in the previous version. You can check arguments that were specified in the previous version in the following files
  - %NVP\_INSTALL\_PATH%\Manager\sg\wfdbmgr\WFDB.INI

```
[SystemSvr]
USE_DATABASE=SQL_SERVER
CMDB_USER=<database name>
CMDB_PASSWD=<database name>@Password
SERVER_NAME=<database name>@Password
SERVER_NAME=<database name>
DATABASE_DRIVER=SQL Server
SQL_INSTANCE_NAME=<instance name>
(omitted if default instance)
DATABASE_NAME=SQL Server
SQL_CERTIFY=SQL
```

Example: When using the default instance.

```
> cd "C:\Program Files (x86)\NEC\UMF\Operations\Manager\sql
  \sqlserver"
> WfdbCmdbSetup.bat
```

2. Check the result

After executing WfdbCmdbSetup.bat, the execution logs shown in Table are stored in the execution directory. Make sure that the results are the same as the successful termination results shown in Table.

If an error has occurred, refer to troubleshooting "A.2.6 When failing to configure the databases (page 76)" for solving the problem, and execute WfdbCmdbSetup.bat again.

| Log File Name       | Result of the Successful Termination                                                                                                    |
|---------------------|----------------------------------------------------------------------------------------------------|
| wfdbCreateDB.log    | The file size is zero and nothing is stored.                                                                                                    |
|                     | Note that when upgrading, the following message is stored. The setting process has no problem.                                                                             |
|                     | "Database 'wfdb' already exists."                                                                                                    |
| wfdbCreateLogin.log | The file size is zero and nothing is stored.                                                                                                    |
|                     | Note that when upgrading, the following message is stored. The setting process has no problem.                                                                             |
|                     | "The server principal 'wfdb' already exists."                                                                                                    |
| wfdbCreateUser.log  | The file size is zero and nothing is stored.                                                                                                    |
|                     | Note that when upgrading, the following message is stored. The setting process has no problem.                                                                             |
|                     | "User, group, or role 'wfdb' already exists in the current database."                                                                                                    |
| wfdbAddRole.log     | The file size is zero and nothing is stored.                                                                                                    |
| wfdb_CR_TBL.log     | The message indicating the process contents is stored. The following warning message is sometimes stored depending on the environment. The setting process has no problem. |
|                     | "Warning! The maximum key length is 900 bytes." (omit)                                                                                                    |

Table A-1 Execution logs of WfdbCmdbSetup.bat

| Log File Name         | Result of the Successful Termination                                                                                                    |
|-----------------------|----------------------------------------------------------------------------------------------------|
| wfdb_UP_TBLnnn.log *2 | The message indicating the process contents is stored. The<br>following warning message is sometimes stored depending on the<br>environment. The setting process has no problem.<br>"Warning! The maximum key length is 900 bytes." (omit) |

The log file names shown in Table are the names when the *<database name>* is specified as default (wfdb). If *<database name>* is changed from the default, "wfdb" appears as the database name you have specified.

3. Copy the setting file for other MasterScope products

Execute WfdbCmdbSetup.bat, the settings of the configuration management database (CMDB) are stored in the following file.

%NVP INSTALL PATH%\Manager\sg\wfdbmgr\WFDB.INI

To share the configuration management database among other MasterScope products, copy the setting file of the configuration management database into the installation directory of other products. Copy the following file into the same directory of other products.

<Other product installation folder>\Manager\sg\wfdbmgr\

4. Change the recovery model of SQL Server database

As necessary, change the recovery model of SQL Server database. For Network Manager databases, Simple recovery model is recommended in order to avoid compression of the free space on the disk. For details regarding the recovery model of SQL Server database, refer to refer to the manual of Microsoft SQL Server.

Example: When using the default values for all parameters and changing to Simple mode.

> osql -E -S localhost\SQLEXPRESS -Q "ALTER DATABASE wfdb SET RECOVERY SIMPLE"

This completes the setting of the configuration management database. Next, proceed to "A.2.3 Alert management database settings (page 72)".

### A.2.3 Alert management database settings

The following is an explanation of how to configure the alert management database

1. Run the creation script of the alert management database

Start the command prompt.

Change to the *%NVP\_INSTALL\_PATH%*\Manager\sql\sqlserver directory, and execute the alert management database creation script NvPRODBSetup.bat.

Command syntax:

NvPRODBSetup.bat <database name> <server name> <instance name>

- As arguments of NvPRODBSetup.bat specify the parameters of the alert management database prepared in "3.2.1 Manager function setup parameters (page 12)".
- When the alert management database is set with the default value, all arguments can be omitted.
- Arguments of NvPRODBSetup.bat cannot be partially omitted.

<sup>\*2</sup> *n* is a service number larger than 1.

- When the default instance is used, specify "\" (backslash) as the instance name of argument.
- When upgrading, specify the same arguments that were set in the previous version. You can check arguments that were specified in the previous version in the following files.
  - %NVP INSTALL PATH%\Manager\sg\NvPRO\NvPROBaseMgr.ini

```
[NVBASE_AlertSvr]
NVBASE_USER=<database name>
NVBASE_PASSWD=<database name>@Password
SERVER_NAME=<server name>
SQL_INSTANCE_NAME=<instance name>(omitted if default instance)
DATABASE NAME=<database name>
```

Example: When using the default instance.

```
> cd "C:\Program Files (x86)\NEC\UMF\Operations\Manager\sql\sqlserver"
> NvPRODBSetup.bat
```

2. Check the result

After executing NvPRODBSetup.bat, the execution logs shown in Table are stored in the execution directory. Make sure that the results are the same as the successful termination results shown in Table. If an error has occurred, refer to troubleshooting "A.2.6 When failing to configure the databases (page 76)" for solving the problem, and execute NvPRODBSetup.bat again.

| Execution Log File Name           | Result of the Successful Termination                                                  |  |
|-----------------------------------|---------------------------------------------------------------------------------------|--|
| nvprodbCreateDB.log               | The file size is zero and nothing is stored. This file is not updated when upgrading. |  |
| nvprodb_CreateLogin.log           | The file size is zero and nothing is stored. This file is not updated when upgrading. |  |
| nvprodb_CreateUser.log            | The file size is zero and nothing is stored.                                          |  |
| nvprodb_AddRole.log               | The file size is zero and nothing is stored.                                          |  |
| nvprodb_CR_AlertTable.log         | The file size is zero and nothing is stored. This file is not updated when upgrading. |  |
| nvprodb_CR_AlterTableAddField.log | The file size is zero and nothing is stored.                                          |  |
| nvprodb_CR_AlterTableIndex.log    | The file size is zero and nothing is stored.                                          |  |
| nvprodb_CR_AlterTableIndex2.log   | The file size is zero and nothing is stored.                                          |  |

Table A-2 Execution logs of NvPRODBSetup.bat

The log file names shown in Table are the names when the *<database name>* is specified as default (nvprodb). *<database name>* is changed from the default, "nvprodb" appears as the database name you have specified.

3. Change the recovery model of database

As necessary, change the recovery model of SQL Server database.

For Network Manager databases, Simple recovery model is recommended in order to avoid compression of the free space on the disk. For details regarding the recovery model of SQL Server database, refer to refer to the manual of Microsoft SQL Server.

Example: When using the default values for all parameters and changing to Simple mode.

```
> osql -E -S localhost\SQLEXPRESS -Q "ALTER DATABASE nvprodb
SET RECOVERY SIMPLE"
```

This completes the settings of the alert management database.

To implement performance management by using sFlow, proceed to "A.2.4 sFlow database settings (page 74)" If the performance management by using sFlow is not implemented, check whether the database is configured properly in "A.2.5 Confirming the database settings (page 75)".

### A.2.4 sFlow database settings

The following is an explanation of how to configure the sFlow database. Only when performance management is implemented by using sFlow, configure the sFlow database by following the below steps.

#### 🕂 Caution

- The sFlow database is placed in the database instance different from the configuration management database and the alert management database. If the database instance for the sFlow database is not created, create (install) the database instance by following "A.1 Installing SQL Server (page 66)".
- When upgrading and sFlow database has been set up in previous version, the following procedures are not needed.
- 1. Run the creation script of the sFlow database

Start the command prompt.

Change to the *%NVP\_INSTALL\_PATH%*\Manager\sql\sqlserver directory, and execute the sFlow database creation script NvPROSFLOWSetup.bat.

Command syntax:

```
NvPROSFLOWSetup.bat <database name> <user name> <password> <server name> <instance name>
```

- As arguments of NvPROSFLOWSetup.bat, specify the parameters of the sFlow database prepared in Setup parameters for the databases "3.2.1 Manager function setup parameters (page 12)".
- When the sFlow database is set with the default value, all arguments can be omitted.
- Arguments of NvPROSFLOWSetup.bat cannot be partially omitted.
- When the default instance is used, specify "\" (backslash) as the instance name of argument.
- If an argument contains spaces, use double quotation marks (") to specify it.

Example: When using the default values for all parameters.

```
> cd "C:\Program Files (x86)\NEC\UMF\Operations\Manager\sql\sqlserver"
> NvPROSFLOWSetup.bat
```

2. Check the result

After executing NvPROSFLOWSetup.bat, the execution logs shown in Table are stored in the execution directory. Make sure that the results are the same as the successful termination results shown in Table.

If an error has occurred, refer to troubleshooting "A.2.6 When failing to configure the databases (page 76)" for solving the problem, and execute NvPROSFLOWSetup.bat again.

| Execution Log File Name | Result of the Successful Termination                                                                                                    |
|-------------------------|----------------------------------------------------------------------------------------------------|
| sflowdbCreateDB.log     | The file size is zero and nothing is stored.                                                                                                    |
|                         | Note that when upgrading, the following message is stored. The setting process has no problem.                                                                |
|                         | "Database 'sflowdb' already exists."                                                                                                    |
| sflowdbCreateLogin.log  | The file size is zero and nothing is stored.                                                                                                    |
|                         | Note that when upgrading, the following message is stored. The setting process has no problem.                                                                |
|                         | "The server principal 'SFLOW' already exists."                                                                                                    |
| sflowdbCreateUser.log   | The file size is zero and nothing is stored.                                                                                                    |
|                         | Note that when upgrading, the following message is stored. The setting process has no problem.                                                                |
|                         | "User, group, or role 'SFLOW' already exists in the current database."                                                                                        |
| sflowdbAddRole.log      | The file size is zero and nothing is stored.                                                                                                    |
| sflowdb_CR_TBL.log      | The file size is zero and nothing is stored.                                                                                                    |
|                         | Note that when upgrading, the error messages are stored because<br>the database table "NvPRO_flowinfo" already exists. The setting<br>process has no problem. |

 Table A-3
 Execution logs of NvPROSFLOWSetup.bat

The log file names shown in Table are the names when the *<database name>* is specified as default (sflowdb). If *<database name>* is changed from the default, "sflowdb" appears as the database name you have specified.

3. Change the recovery model of database

As necessary, change the recovery model of SQL Server database. For Network Manager databases, Simple recovery model is recommended in order to avoid compression of the free space on the disk. For details regarding the recovery model of SQL Server database, refer to refer to the manual of Microsoft SQL Server.

Example: When using the default values for all parameters and changing to Simple mode.

> osql -E -S localhost\SFLOW -Q "ALTER DATABASE sflowdb SET RECOVERY SIMPLE"

This completes the settings of the sFlow database. Next, proceed to "A.2.5 Confirming the database settings (page 75)".

### A.2.5 Confirming the database settings

This section describes the procedure to confirm if the settings of the configuration management database and the alert management database are configured properly.

1. Run the database settings confirmation script

Start the command prompt.

Change to the *%NVP\_INSTALL\_PATH%*\Manager\sql\sqlserver directory, and execute the database settings confirmation script(NvPROChkDBSetup.bat).

Command syntax:

```
NvPROChkDBSetup.bat
```

Example:

```
> cd "C:\Program Files (x86)\NEC\UMF\Operations\Manager\sql\sqlserver"
> NvPROChkDBSetup.bat
```

2. Check the result

The result is shown in the command prompt. Check if the result is the same as the following message.

Message shown when the setting is correct:

NvPROChkDBSetup: [OK]

If the error message is shown, check Table to solve the problem.

| code | Description                                                | Solution                                                                                                    |
|------|------------------------------------------------------------|----------------------------------------------------------------------------------------------------|
| 10   | [!] CMDB setting file does not exist.<br>(code=10)         | Indicates CMDB might not be configured. Perform the procedures in "A.2.2 Configuration management database (CMDB) settings (page 70)".                                                                                                    |
| 20   | [!] NetvisorProDB setting file does not<br>exist.(code=20) | Indicates AlertDB might not be configured. Perform the procedures in "A.2.3 Alert management database settings (page 72)".                                                                                                    |
| 40   | [!] Failed to login to CMDB.(code=40)                      | Ensure that SQL Server and SQL Server Browser service<br>are running and execute the confirmation script again. If<br>an error occurs again, check the log files when CMDB is<br>created and refer to the troubleshooting "A.2.6 When<br>failing to configure the databases (page 76)", and take<br>necessary measures. |
| 50   | [!] Failed to login to NetvisorProDB.<br>(code=50)         | Check the log files when AlertDB is created and refer to<br>the troubleshooting "A.2.6 When failing to configure<br>the databases (page 76)", and take necessary measures.                                                                                                    |
| 60   | [!] NetvisorProDB is not updated.<br>(code=60)             | When upgrading, the upgrading of AlertDB is not carried<br>out properly. Follow the procedures in "A.2.3 Alert<br>management database settings (page 72)".                                                                                                    |

This completes the database configuration.

### A.2.6 When failing to configure the databases

In each database configuration, if the log files (a file with the .log extension) contain the messages that indicate an error, perform the following solutions according to the message contents.

1. Error message example (1)

```
[SQL Server Native Client 11.0]SQL Server Network Interfaces: Error
Locating Server/Instance Specified [xFFFFFF].
[SQL Server Native Client 11.0]Login timeout expired
[SQL Server Native Client 11.0]A network-related or instance-specific
error has occurred while establishing a connection to SQL Server.
Server is not found or not accessible. Check if instance name is
correct and if SQL Server is configured to allow remote connections.
For more information see SQL Server Books Online.
```

• Cause:

Cannot connect to SQL Server. The following causes may be suspected.

- The SQL Server service is not running.
- SQL Server is configured incorrectly.
- The database configuration script argument is wrong.
- Solution:

Resolve the cause and retry executing the database configuration script.

- Start the SQL Server service.
- Check the SQL Server configurations in "A.1 Installing SQL Server (page 66)"
- Check the database configuration script arguments and retry.
- 2. Error message example (2)

```
Message 5170, level 16, status 4, server NVPSERVER, line 1
Cannot create file 'C:\Program Files\Microsoft SQL Server\
MSSQL12.SFLOW\MSSQL\DATA\sflowdb.mdf'
because it already exists.
Change the file path or the file name, and retry the
operation.
Message 1802, level 16, status 4, server NVPSERVER, line 1
CREATE DATABASE failed. Some of the listed files could not
be created. Check for related error.
```

• Causes:

The database does not exist on SQL Server. However, remains of the physical files of the database still exist. This error occurs when SQL Server was uninstalled and reinstalled without deleting the database ("A.3 Uninstalling the Databases (page 77)").

Solution:

Delete the database file and log file shown in the error message using Explorer. Then, configure the database ("A.2 Configuring the Databases (page 69)").

- Example: database file

C:\Program Files (x86)\Microsoft SQL Server\MSSQL12.MSSQLSERVE R\MSSQL\DATA\wfdb.mdf

- Example: log file

C:\Program Files (x86)\Microsoft SQL Server\MSSQL12.MSSQLSERVE R\MSSQL\DATA\wfdb log.ldf

# A.3 Uninstalling the Databases

This section describes how to delete the database data used in Network Manager.

1. Stop the Network Manager services

Stop the following Network Manager services.

- NvPRO Performance Manager
- NvPRO Topology Adapter
- NvPRO ResourceManagerAPI Service
- MasterScope UMF Operations Manager\_n \*3

- NvPRO Base Manager
- FTBase service
- NvPRO Performance Database

How to stop services:

- a. Open the Control Panel window and search "Administrative Tools".
- b. In the Administrative Tools window, open the Services.
- c. Select the services to stop from the Service window and click **Stop Service**.

### 🕂 Caution

If implementing the performance management by sFlow, confirm whether there is no NvPROSFlowCmd.exe process after above the Network Manager services are stopped. If the process exists, perform the uninstallation after the process is finished.

How to confirm NvPROSFlowCmd.exe process:

Press Ctrl + Shift + Esc keys at the same time to start Windows Task Manager. Select the **Process** tab and check if NvPROSFlowCmd.exe exists in **Image Name** column.

2. Delete the configuration management database (CMDB)

When the configuration management database (CMDB) is used in other products than Network Manager, run the script NvPROClearDB.bat which deletes the Network Manager related data only. If there is not any other product which uses the configuration management database, run the script WfdbDropDB.bat which deletes all the data in the configuration management database.

Decide which script to use according to the environment.

• Delete only Network Manager data (NvPROClearDB.bat)

Start the command prompt.

Change to <code>%NVP\_INSTALL\_PATH%\Manager\sql\sqlserver</code> directory and execute NvPROClearDB.bat.

- NvPROClearDB.bat command syntax:

NvPROClearDB.bat <database name> <server name> <instance name>

- \* As an argument of NvPROClearDB.bat, specify the same parameters that were specified when executing WfdbCmdbSetup.bat in "A.2.2 Configuration management database (CMDB) settings (page 70)".
- \* If the configuration management database was created with the default value, all arguments of NvPROClearDB.bat can be omitted.
- \* Arguments of NvPROClearDB.bat cannot be partially omitted.
- \* When the default instance is used, specify "\" (backslash) as the instance name of argument.
- Example: When using the default values for all parameters.

```
> cd "C:\Program Files (x86)\NEC\UMF\Operations\Manager\
   sql\sqlserver"
> NvPROClearDB.bat
```

<sup>\*3</sup> *n* is a service number larger than 1.

(Do not insert a linefeed while inputting commands.)

• Delete all the data in the configuration management database (WfdbDropDB.bat)

Start the command prompt. Change to *%NVP\_INSTALL\_PATH*%\Manager\sql\sqlserv er directory and execute WfdbDropDB.bat.

- WfdbDropDB.bat command syntax:

WfdbDropDB.bat <database name> <server name> <instance name>

- \* As an argument of WfdbDropDB.bat, specify the same parameters that were specified when executing WfdbCmdbSetup.bat in "A.2.2 Configuration management database (CMDB) settings (page 70)".
- \* If the configuration management database was created with the default value, all arguments of WfdbDropDB.bat can be omitted.
- \* Arguments of WfdbDropDB.bat cannot be partially omitted.
- \* When the default instance is used, specify "\" (backslash) as the instance name of argument.
- Example: When using the default values for all parameters.

```
> cd "C:\Program Files (x86)\NEC\UMF\Operations\Manager\
   sql\sqlserver"
> WfdbDropDB.bat
```

(Do not insert a linefeed while inputting commands.)

3. Delete the alert management database (AlertDB)

Start the command prompt.

Change to *%NVP\_INSTALL\_PATH%*\Manager\sql\sqlserver directory and execute NvPRODropDB.bat.

• NvPRODropDB.bat command syntax:

NvPRODropDB.bat <database name> <server name> <instance name>

- As an argument of NvPRODropDB.bat, specify the same parameters that were specified when executing NvPRODBSetup.bat in "A.2.3 Alert management database settings (page 72)".
- If the alert management database was created with the default value, all arguments of NvPRODropDB.bat can be omitted.
- Arguments of NvPRODropDB.bat cannot be partially omitted.
- When the default instance is used, specify "\" (backslash) as the instance name of argument.
- Example: When using the default values for all parameters.

```
> cd "C:\Program Files (x86)\NEC\UMF\Operations\Manager\
   sql\sqlserver"
> NvPRODropDB.bat
```

(Do not insert a linefeed while inputting commands.)

4. Delete the sFlow database (sFlowDB)

If implementing performance management by using sFlow, delete the sFlow database as follows.

Start the command prompt.

Change to *%NVP\_INSTALL\_PATH%*\Manager\sql\sqlserver directory and execute NvPRODropSFLOW.bat.

• NvPRODropSFLOW.bat command syntax:

```
NvPRODropSFLOW.bat <database name> <user name> <password> <server name\instance name>
```

- As an argument of NvPRODropSFLOW.bat, specify the same parameters that were specified when executing NvPROSFLOWSetup.bat in "A.2.4 sFlow database settings (page 74)".
- If the sFlow database was created with the default value, all arguments of NvPRODropSFLOW.bat can be omitted.
- Arguments of NvPRODropSFLOW.bat cannot be partially omitted.
- When the default instance is used, omit "\<server name\instance name>" part in the arguments.
- Example: When using the default values for all parameters.

```
> cd "C:\Program Files (x86)\NEC\UMF\Operations\Manager\
   sql\sqlserver"
> NvPRODropSFLOW.bat
```

(Do not insert a linefeed while inputting commands.)

This completes the database deletion.

# A.4 Backup and Restore the Databases

### A.4.1 Backup procedure

This section describes how to backup the database data when using external databases.

Backup sFlow database only if the performance management by sFlow is implemented.

#### 🕂 Caution

You must back up the data of external database at the same time as "10.2 Backup Procedure (page 54)" The database backup taken at the different time cannot be restored.

Execute the following steps .

1. Stop the Network Manager services

Confirm the following Network Manager services have been stopped.

- NvPRO Performance Manager
- NvPRO Topology Adapter
- NvPRO ResourceManagerAPI Service
- MasterScope UMF Operations Manager n<sup>\*4</sup>
- NvPRO Base Manager

<sup>\*4</sup> *n* is a service number larger than 1.

- FTBase service
- NvPRO Performance Database
- 2. Stop the products that use the configuration management database (CMDB)

If other products also use the configuration management database, stop these products in order to prevent them from accessing to the database.

3. Start SQL Server [active]

Confirm that the instance service of SQL Server and SQL Server Browser service used in Network Manager are running.

- a. Open the Control Panel window and search "Administrative Tools".
- b. In the Administrative Tools window, open the Services.
- c. Confirm whether the SQL Server service and SQL Service Browser service are Running in service list on the Services window.

| Name                          | State   | Start Mode          |
|-------------------------------|---------|---------------------|
| SQL Server (SQLEXPRESS)       | Running | Automatic           |
| SQL Server Agent (SQLEXPRESS) | Stopped | Other (Boot, System |
| 50L Server Browser            | Running | Automatic           |

#### Figure A-8 SQL Server service status confirmation

4. Back up the database data

Run the SQL Server backup command (BACKUP) on the active host to back up the data of the configuration management database (CMDB), the alert management database (AlertDB), and the sFlow database (sFlowDB). Back up sFlow database only if the performance management by sFlow is implemented.

#### Tip

For details regarding BACKUP command, refer to the Microsoft SQL Server manual. Check the setting parameter of each database in the operation environment before back up.

Examples: Backup in C: \bak (Do not place any carriage returns within the command line.)

• Configuration management database (CMDB)

```
> osql -S localhost\SQLEXPRESS -U sa -P sa@Password -Q
"BACKUP DATABASE [wfdb] TO DISK = N'C:\bak\wfdb.bak'
WITH NOFORMAT, NOINIT, NAME = N'wfdb-Full Database Backup',
SKIP, NOREWIND, NOUNLOAD, STATS = 10" -o wfdb_Backup.log
```

• Alert management database

```
> osql -S localhost\SQLEXPRESS -U sa -P sa@Password -Q
"BACKUP DATABASE [nvprodb] TO DISK = N'C:\bak\nvprodb.bak'
WITH NOFORMAT, NOINIT, NAME = N'nvprodb-Full Database Backup',
SKIP, NOREWIND, NOUNLOAD, STATS = 10" -o nvprodb_Backup.log
```

sFlow database

```
> osql -S localhost\SFLOW -U sa -P sa@Password -Q
"BACKUP DATABASE [sflowdb] TO DISK = N'C:\bak\sflowdb.bak'
WITH NOFORMAT, NOINIT, NAME = N'sflowdb-Full Database Backup',
SKIP, NOREWIND, NOUNLOAD, STATS = 10" -o sflowdb Backup.log
```

### 🛕 Caution

- a. The backup set files "wfdb.bak", "nvprodb.bak", and "sflowdb.bak" exist on the path which specified "TO DISK =", the backup is added to the existing backup set. Be careful when restoring. For details, refer to the manual or Microsoft SQL Server.
- b. The file specified by "TO DISK =" must be writable for the log on account of SQL Server service.

Confirm the log on account of the SQL Server service as follows:s

- i. Open the Control Panel window and search "Administrative Tools".
- ii. In the Administrative Tools window, open the Services.
- iii. In the Service window, open the properties of the SQL Server service and confirm the contents of the **Log On** tab.

| QL Server (SQLEXPRESS) Properties 🔹 🔋 🔀 |        |                 |          |          |
|-----------------------------------------|--------|-----------------|----------|----------|
| AlwaysOn High Availal                   | bility | Startup Par     | ameters  | Advanced |
| Log On                                  | 9      | Service FIL     |          | ESTREAM  |
| Log on as:                              |        |                 |          |          |
| C Built-in account:                     |        |                 |          |          |
|                                         |        |                 | 7        |          |
| • This account:                         |        |                 |          |          |
| Account <u>N</u> ame:                   | NT :   | Service\MSSQL\$ | SQLEXPRE | Browse   |
| P <u>a</u> ssword:                      | •••    | •••••           | •••      |          |
| <u>⊂</u> onfirm password:               | •••    | •••••           | •••      |          |
|                                         |        |                 |          |          |

Figure A-9 Confirmation of SQL Server account

This completes the backup procedure for the external database.

### A.4.2 Restore procedure

This section describes how to restore the database data that was backed up in "A.4.1 Backup procedure (page 80)".

### 🕂 Caution

- 1. Restore the database on the database software which is the same version and has the same installation path as the database software where the backup copy was made. Restoring may not be performed properly in the different environment. For details of restore conditions, refer to the database software documents.
- 2. You must restore the data of external database at the same time as "10.3 Restore Procedure (page 56)". If you only restore either of data, Network Manager will not work.

The followings is the restore procedure of the configuration management database (CMDB), alert management databases, and sFlow database. Restore sFlow database only if the performance management by sFlow is implemented.

Perform the restore procedures as an Administrator.

1. Stop the Network Manager services

Confirm the following Network Manager services have been stopped.

- NvPRO Performance Manager
- NvPRO Topology Adapter
- NvPRO ResourceManagerAPI Service
- MasterScope UMF Operations Manager *n* \*5
- NvPRO Base Manager
- FTBase service
- NvPRO Performance Database
- 2. Stop the products that use the configuration management database (CMDB)

If other products also use the configuration management database, stop these products in order to prevent them from accessing to the database.

3. Delete the databases

Delete each database by running the database deleting scripts shown in Table. For details of each script, refer to "A.3 Uninstalling the Databases (page 77)".

| Database | Database Deleting Script                                                                                                    |
|----------|----------------------------------------------------------------------------------------------------|
| CMDB     | Path: %NVP_INSTALL_PATH%\Manager\sql\sqlserver<br>WfdbDropDB.bat <database name=""> <server name=""> <instance name=""></instance></server></database>                                       |
| AlertDB  | Path: %NVP_INSTALL_PATH%\Manager\sql\sqlserver         NvPRODropDB.bat          database name>          server name>                                                                         |
| sFlow DB | Path: %NVP_INSTALL_PATH%\Manager\sql\sqlserver<br>NvPRODropSFLOW.bat <database name=""> <user name=""> <password> <server<br>name\instance name&gt;</server<br></password></user></database> |

Table A-5 Database deleting scripts

4. Restore the database data (RESTORE)

Run the SQL Server restore command (RESTORE) to restore each database data from the backup data. For details regarding RESTORE command, refer to the manual of Microsoft SQL Server.

Examples: Restore from data in C: \bak (Do not place any carriage returns within the command line.)

• Configuration management database (CMDB)

```
> osql -S localhost\SQLEXPRESS -U sa -P sa@Password -Q
"RESTORE DATABASE [wfdb] FROM DISK = N'C:\bak\wfdb.bak'
WITH FILE = 1, NOUNLOAD, STATS = 10"
```

• Alert management database

```
> osql -S localhost\SQLEXPRESS -U sa -P sa@Password -Q
"RESTORE DATABASE [nvprodb] FROM DISK = N'C:\bak\nvprodb.bak'
WITH FILE = 1, NOUNLOAD, STATS = 10"
```

• sFlow database (sFlowDB)

<sup>\*5</sup> *n* is a service number larger than 1.

```
> osql -S localhost\SFLOW -U sa -P sa@Password -Q
"RESTORE DATABASE [sflowdb] FROM DISK = N'C:\bak\sflowdb.bak'
WITH FILE = 1, NOUNLOAD, STATS = 10"
```

#### 🕂 Caution

Above commands restore the database from the oldest (FILE=1) backup in the backup set in "wfdb.bak", "nvprodb.bak" and "sflowdb.bak". If multiple backups exist in the backup set, specify a backup number after "FILE =".

Example: When there are three backups in the backup set file and you want to restore the latest backup, specify "FILE = 3".

#### Тір

When upgrading the SQL Server, you may be able to restore to a different installation path from one when backup by using MOVE clause. For details, refer to the Microsoft SQL Server documents.

Examples: Restore using MOVE clause (Do not place any carriage returns within the command line.)

• Configuration management database (CMDB)

```
> osql -S localhost\SQLEXPRESS -E -Q "RESTORE DATABASE [wfdb]
FROM DISK = N'C:bak\wfdb.bak' WITH FILE = 1,
MOVE N'wfdb' TO
N'C:\Program Files\Microsoft SQL Server\MSSQL12.MSSQLSERVER\MSSQL\
DATA\wfdb.mdf', MOVE N'wfdb_log' TO
N'C:\Program Files \Microsoft SQL Server\MSSQL12.MSSQLSERVER\MSSQL\
DATA\wfdb log.ldf', NOUNLOAD, STATS = 10"
```

Alert management database

```
> osql -S localhost\SQLEXPRESS -E -Q "RESTORE DATABASE [nvprodb]
FROM DISK = N'C:bak\nvprodb.bak' WITH FILE = 1,
MOVE N'nvprodb' TO
N'C:\Program Files\Microsoft SQL Server\MSSQL12.MSSQLSERVER\MSSQL\
DATA\nvprodb.mdf', MOVE N'nvprodb_log' TO
N'C:\Program Files\Microsoft SQL Server\MSSQL12.MSSQLSERVER\MSSQL\
DATA\nvprodb_log.ldf', NOUNLOAD, STATS = 10"
```

sFlow database

```
> osql -S localhost -E -Q "RESTORE DATABASE [sflowdb]
FROM DISK = N'C:bak\sflowdb.bak' WITH FILE = 1,
MOVE N'sflowdb' TO
N'C:\Program Files\Microsoft SQL Server\MSSQL12.MSSQLSERVER\MSSQL\
DATA\sflowdb.mdf', MOVE N'sflowdb_log' TO
N'C:\Program Files\Microsoft SQL Server\MSSQL12.MSSQLSERVER\MSSQL\
DATA\sflowdb log.ldf', NOUNLOAD, STATS = 10"
```

Specify all files to be restored in MOVE clause. The files to be restored can be confirmed by RESTORE FILELISTONLY command.

Examples: Confirm for configuration management database (CMDB)

```
> osql -S localhost\SQLEXPRESS -E -Q "RESTORE FILELISTONLY
FROM DISK = N'C:\bak\wfdb.bak' WITH FILE = 1"
```

5. Delete the database users (sp revokedbaccess)

Delete the database user by sp\_revokedbaccess command. For details regarding sp\_revokedbaccess command, refer to the Microsoft SQL Server manual.

Examples: Database user deletion command (Do not place any carriage returns within the command line.)

• Configuration management database (CMDB)

```
> osql -S localhost\SQLEXPRESS -U sa -P sa@Password -n -d wfdb
-Q "EXEC sp revokedbaccess 'wfdb'"
```

• Alert management database

```
> osql -S localhost\SQLEXPRESS -U sa -P sa@Password -n -d nvprodb
-Q "EXEC sp revokedbaccess 'nvprodb'"
```

• sFlow database

```
> osql -S localhost\SFLOW -U sa -P sa@Password -n -d sflowdb
-Q "EXEC sp_revokedbaccess 'SFLOW'"
```

6. Create the database login users (CREATE LOGIN)

Create the database login users by CREATE LOGIN command. For details regarding CREATE LOGIN command, refer to the Microsoft SQL Server manual.

Examples: Login user creation command (Do not place any carriage returns within the command line.)

• Configuration management database (CMDB)

```
> osql -S localhost\SQLEXPRESS -U sa -P sa@Password -n -Q
"CREATE LOGIN wfdb WITH PASSWORD='wfdb@Password',
DEFAULT DATABASE=wfdb, CHECK POLICY=OFF"
```

• Alert management database

```
> osql -S localhost\SQLEXPRESS -U sa -P sa@Password -n -Q
"CREATE LOGIN nvprodb WITH PASSWORD='nvprodb@Password',
DEFAULT DATABASE=nvprodb, CHECK POLICY=OFF"
```

• sFlow database

```
> osql -S localhost\SFLOW -U sa -P sa@Password -n -Q
"CREATE LOGIN SFLOW WITH PASSWORD='NVPROSFLOW',
DEFAULT DATABASE=sflowdb, CHECK POLICY=OFF"
```

7. Create the database users (sp grantdbaccess)

Create the database users by sp\_grantdbaccess command. For details regarding sp\_grantdbaccess command, refer to the Microsoft SQL Server manual.

Examples: Database user creation command (Do not place any carriage returns within the command line.)

• Configuration management database (CMDB)

```
> osql -S localhost\SQLEXPRESS -U sa -P sa@Password -n -d wfdb
-Q "EXEC sp_grantdbaccess @loginame = 'wfdb', @name_in_db =
'wfdb'"
```

Alert management database

```
> osql -S localhost\SQLEXPRESS -U sa -P sa@Password -n -d nvprodb
-Q "EXEC sp_grantdbaccess @loginame = 'nvprodb', @name_in_db =
'nvprodb'"
```

• sFlow database

```
> osql -S localhost\SFLOW -U sa -P sa@Password -n -d sflowdb
-Q "EXEC sp_grantdbaccess @loginame = 'SFLOW', @name_in_db =
'SFLOW'"
```

8. Set the role of the database users (sp addrolemember)

Set the role of the database users by sp\_addrolemember command. For details regarding sp\_addrolemember command, refer to the Microsoft SQL Server manual.

Examples: Role setting command (Do not place any carriage returns within the command line.)

• Configuration management database (CMDB)

```
> osql -S localhost\SQLEXPRESS -U sa -P sa@Password -n -d wfdb
-Q "EXEC sp addrolemember 'db owner', 'wfdb'"
```

• Alert management database

```
> osql -S localhost\SQLEXPRESS -U sa -P sa@Password -n -d nvprodb
-Q "EXEC sp_addrolemember 'db_owner', 'nvprodb'"
```

• sFlow database

```
> osql -S localhost\SFLOW -U sa -P sa@Password -n -d sflowdb
-Q "EXEC sp_addrolemember 'db_owner', 'SFLOW'"
```

This completes the restore procedure for the external databases.

# Appendix B. Installing Monitoring Terminals as a Multi-Instance Configuration

When multiple manager functions of Network Manager exist, multiple monitoring terminal functions which are connected to each manager can be installed in the same terminal.

### Тір

In this product, it is called Multi-Instance Configuration to install the multiple monitoring terminal functions in the same terminal

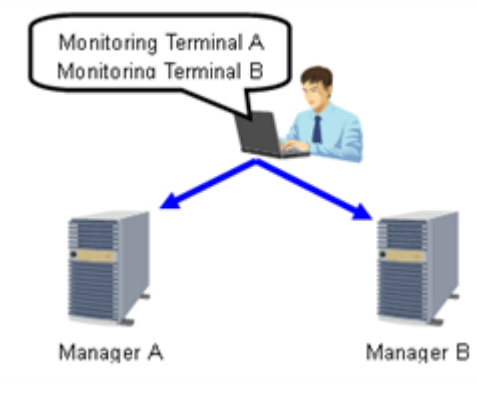

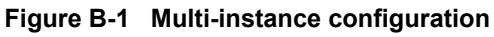

If the multiple monitoring terminal functions are installed as the multi-instance configuration, add the following steps when the installation configuration screen ("Figure B-2 Installation configuration screen (page 88)") is displayed in the installation of the monitoring terminal function ("Chapter 5. Monitoring Terminal Function Setup (page 24)").

| Products will be installed with following settings.<br>Review and modify settings if necessary.<br>* To move a product between Services, first Remove the product ar<br>Red tems require setting before proceeding installation. | ed Add to the desired Service. |                 |
|----------------------------------------------------------------------------------------------------|--------------------------------|-----------------|
| - Configuration int                                                                                                    | - Salting Contant              |                 |
| Erameunik Product                                                                                                    | Select item and click Edit to  | modify values   |
| - Franework Product                                                                                                    | CONCELENT ON CHEN LONG         | rinoury randos. |
| ⊜-Service1                                                                                                    | Item name                      | Value           |
| - [New] MasterScope Network Manager(8.0.0.9)                                                                                                    |                                |                 |
| New Service                                                                                                    |                                |                 |
| Horrialismuk riduka                                                                                                    |                                |                 |
|                                                                                                    |                                |                 |
|                                                                                                    |                                |                 |
|                                                                                                    |                                |                 |
|                                                                                                    |                                |                 |
|                                                                                                    |                                |                 |
|                                                                                                    |                                |                 |
|                                                                                                    |                                |                 |
|                                                                                                    | •                              |                 |
| Add Remove Clear All                                                                                                    | 1                              | Edit            |
|                                                                                                    |                                |                 |
|                                                                                                    |                                |                 |
|                                                                                                    |                                |                 |
|                                                                                                    | < Back                         | Next > Cancel   |

Figure B-2 Installation configuration screen

- 1. In the **Configuration list** in Figure "Figure B-2 Installation configuration screen (page 88)", select **New Service** under the View tree and click **Add**.
- 2. Adding products selection dialog box is displayed. Select "MasterScope Network Manager (View)" and click OK.

Confirm the "MasterScope Network Manager (View)" is added to the new service which you have selected.

| Please select the products to install, and click the Next button. |         |  |  |
|-------------------------------------------------------------------|---------|--|--|
| Product name                                                      | Туре    |  |  |
| MasterScope Network Manager                                       | Manager |  |  |
| MasterScope Network Manager                                       | View    |  |  |

#### Figure B-3 Add Products dialog box

- 3. Select newly added service  $n^{*1}$  and enter the installation parameters in **Setting Content** of this service.
- 4. Repeat the above-mentioned procedure until all the monitoring terminal functions are installed.

<sup>\*1</sup> n is a service number larger than 1.

### MasterScope Network Manager 9.0 Setup Guide For Windows

### NVP0WSE0900-01

January, 2019 1 Edition

**NEC Corporation** 

© NEC Corporation 2007 - 2019